**OpenNebula/Reservoir Training, January 27-28** Brussels, Belgium

## Session 1 Introduction, Installation and Configuration

Daniel Molina & Javier Fontán dmolina/jfontan@opennebula.org

# **OpenNebula.org**

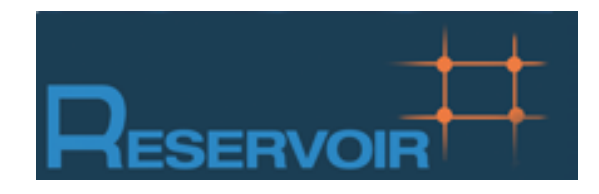

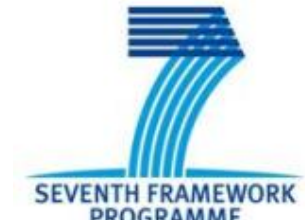

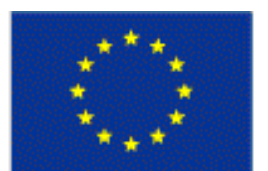

PROGRAMME

European Commission Information Society and Media

Copyright 2002-2011 © OpenNebula Project Leads (OpenNebula.org). All Rights Reserved. Creative Commons Attribution Share Alike (CC-BY-SA)

### Cloud Computing in a Nutshell

|                                | What                                                        | Who                                                                                    |
|--------------------------------|-------------------------------------------------------------|----------------------------------------------------------------------------------------|
| Software as a Service          | On-demand access to any application                         | End-user<br>(does not care about hw or sw)                                             |
|                                |                                                             | skype Macebook.                                                                        |
| Platform as a Service          | Platform for building<br>and delivering web<br>applications | <b>Developer</b><br>(no managing of the underlying<br>hw & swlayers)                   |
|                                |                                                             | Windows <sup>®</sup> Azure <sup>®</sup>                                                |
| Infrastructure as a<br>Service | Delivery of a <i>raw</i><br>computer<br>infrastructure      | <b>System Administrator</b><br>(complete management of the<br>computer infrastructure) |
| Physical Infrastructure        |                                                             | <b>GOGRID</b><br><b>intervices</b><br><b>flexi</b> scale <sup>™</sup>                  |
|                                | )                                                           |                                                                                        |

### The laaS Clouds a Four Point Check List

- Simple Interface
- Raw Infrastructure Resources
  - Total control of the resources
  - Capacity leased in the form of VMs
  - Complete Service-HW decoupling
- Pay-as-you-go
  - A single user can not get all the resources
- Elastic & "infinite" Capacity

#### The Anatomy of an laaS Cloud

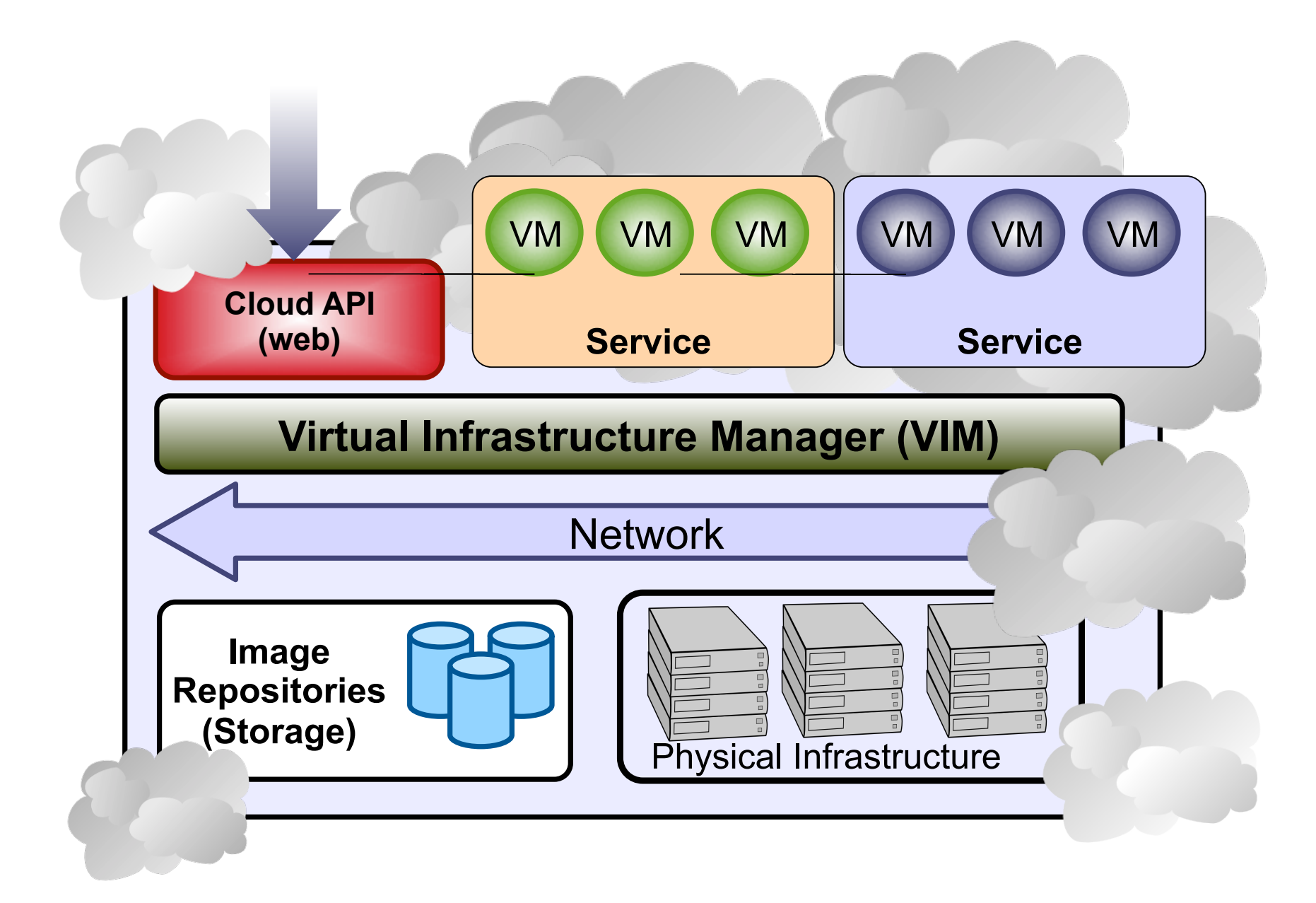

### Why a Virtual Infrastructure Manager?

- VMs are great!!...but something more is needed
  - Where did/do I put my VM? (scheduling & monitoring)
  - How do I provision a new cluster node? (clone & context)
  - What MAC addresses are available? (networking)
- Provides a uniform view of the resource pool
- Life-cycle management and monitoring of VM
- The VIM integrates Image, Network and Virtualization

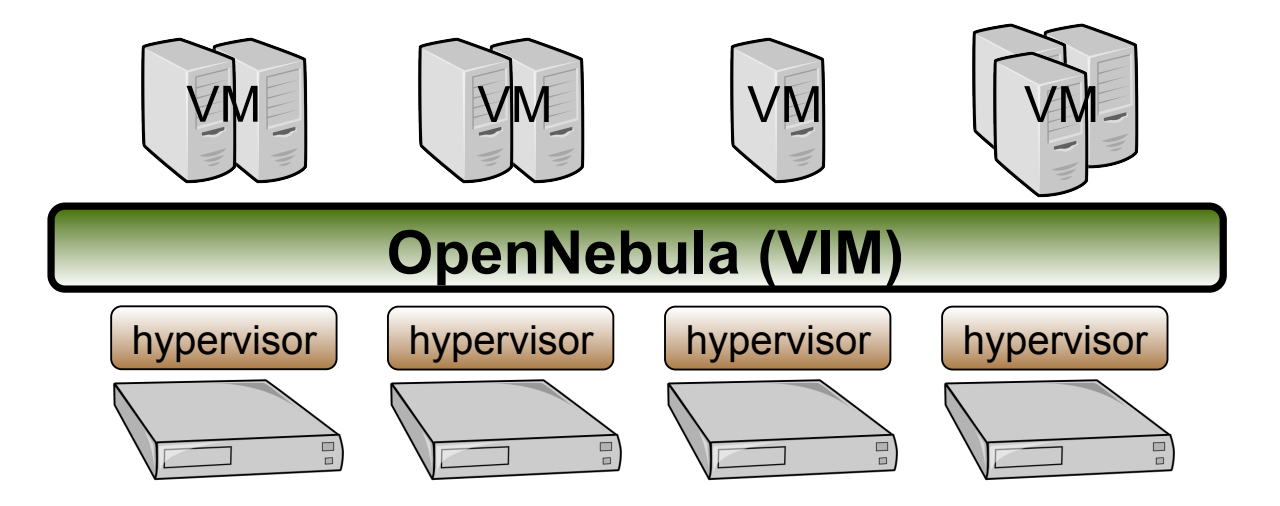

### **Planning the Installation: System Overview**

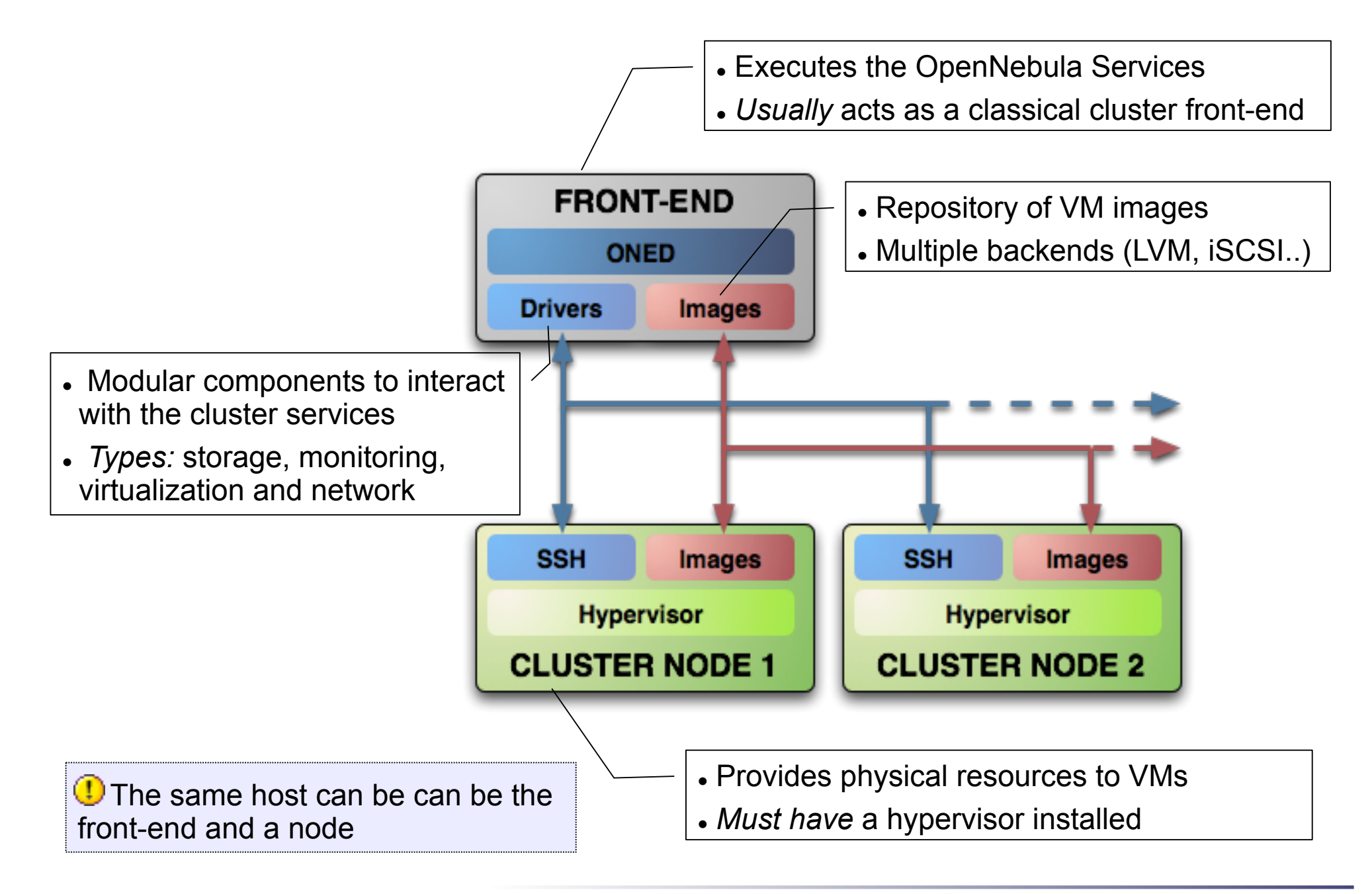

- Choose your installation mode
  - system wide (/usr, /etc...)
  - self-contained (under \$ONE\_LOCATION)
- Install software dependencies.
  - Check the documentation for platform specific notes installation
     nodes

http://opennebula.org/documentation:rel2.0:notes

Dependencies already installed in the Front-End and the Nodes

- The Users of the private cloud:
  - oneadmin: Account to run the daemons, manage the system and do all the low-level operations (e.g. start VMs, move images...).
  - Regular users: create and manage their own VMs and networks. Need to be defined in OpenNebula
- Installation layout
  - We will use the /srv/cloud directory to place the OpenNebula software
  - /srv/cloud/one will hold the OpenNebula installation

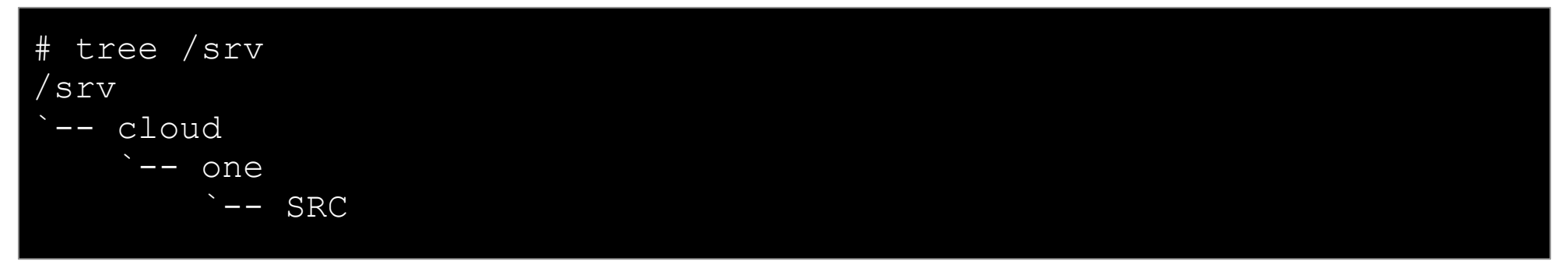

① The oneadmin account must be created system wide (i.e. front-end and all the nodes). You can use NIS, or a local account with the same ID's in all the hosts. Regular users do not need a UNIX account in the nodes, nor in the front-end.

• Hands on...

```
Fe$ su -
fe# groupadd -g 9000 oneadmin
fe# mkdir /srv/cloud
fe# useradd -d /srv/cloud/one -g oneadmin -u 9000 -s /bin/bash -m
oneadmin
Create the file-system hierarchy with the oneadmin account
fe# su - oneadmin
fe$ id
uid=9000(oneadmin) gid=9000(oneadmin) groups=9000(oneadmin)
fe$ mkdir SRC
We will place the OpenNebula source code in SRC
```

- Preparing the storage for the private cloud...
  - Image Repository: Any storage medium for the VM images (usually a high performing SAN)
    - OpenNebula supports multiple back-ends (e.g. LVM for fast cloning)
    - The front-end must have access to the repository
  - VM Directory: The home of the VM in the cluster node
    - Stores checkpoints, description files and VM disks
    - Actual operations over the VM directory depend on the storage medium
    - Should be shared for live-migrations
    - You can go on without a shared FS and use the SSH back-end
    - Defaults to \$ONE\_LOCATION/var/\$VM\_ID

**Dimensioning the Storage...** Example: A 64 core cluster will typically run around 80VMs, each VM will require an average of 10GB of disk space. So you will need ~800GB for /srv/cloud/one, you will also want to store 10-15 master images so ~200GB for image repository. A 1TB /srv/cloud will be enough for this example setup.

- In this course we will use NFS to share the VM directories
- The Image Repository is /srv/cloud/one/var/images

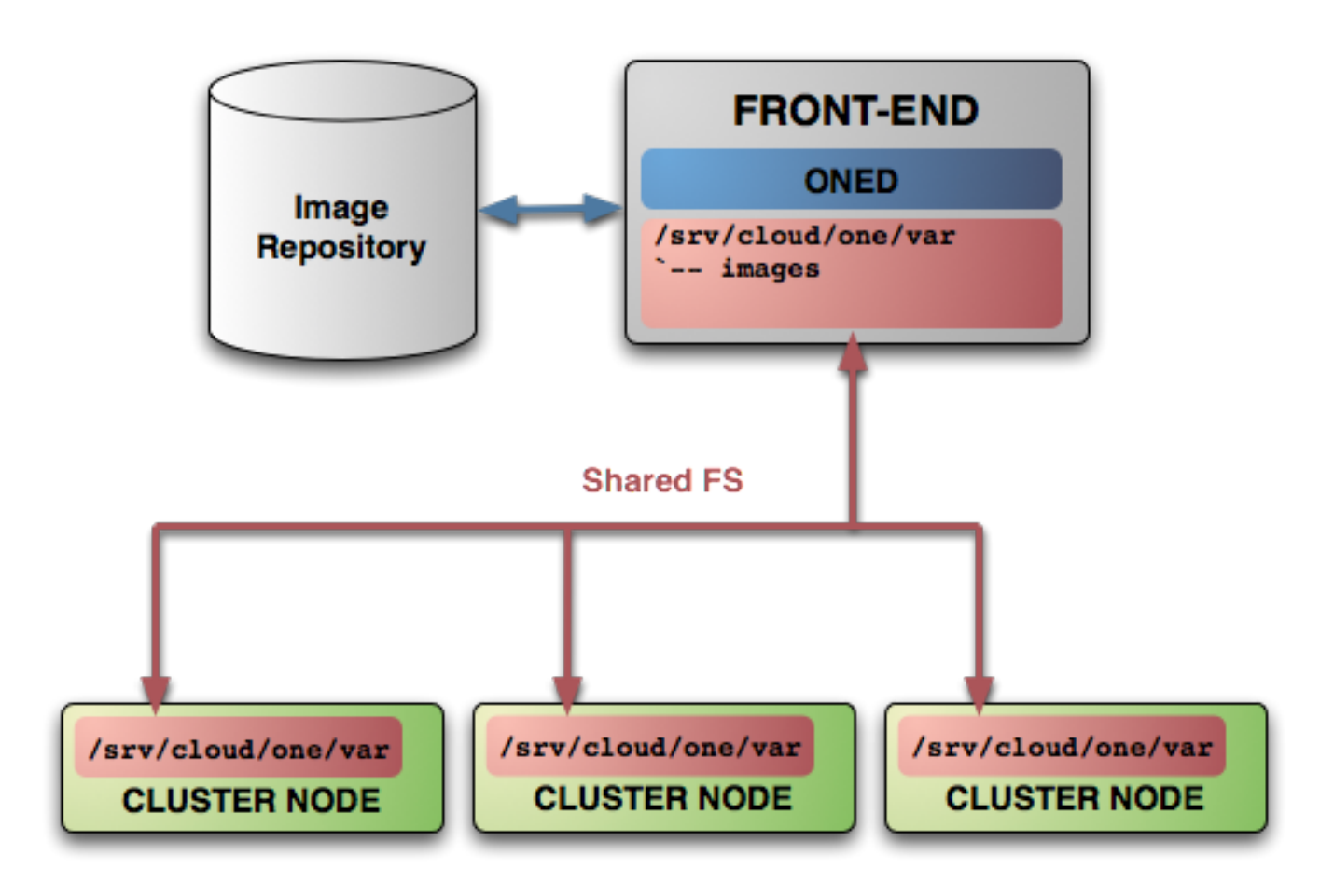

- Networking for the private cloud
  - OpenNebula management operations use ssh connections, it does not require a performing NIC
  - Image traffic, may require the movement of heavy files (VM images, checkpoints). Dedicated storage links may be a good idea
  - VM demands, consider the typical requirements of your VMs. Several NICs to support the VM traffic may be a good idea
  - OpenNebula relies on bridge networking for the VMs

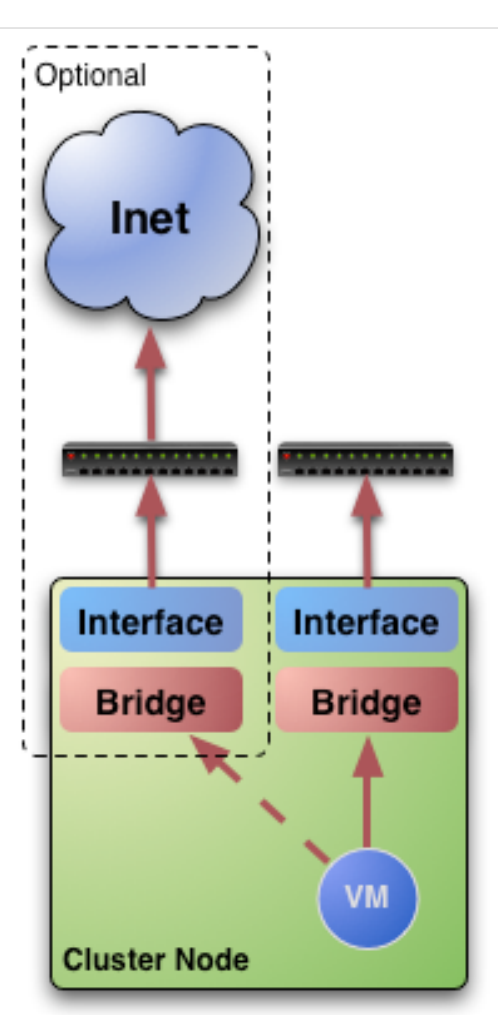

Prepare NFS

.

Export /srv/cloud to your nodes

- only need /srv/cloud/one/var
- we also export \$HOME of oneadmin for easy SSH key configuration

fe# vi /etc/exports
/srv/cloud cetic-nodeXX(rw,async,no\_subtree\_check,no\_root\_squash)

fe# /etc/init.d/nfs reload

- Install software dependencies
  - We need SSH daemon running in the cluster nodes (check it!)
  - Runtime dependencies:
    - Ruby 1.8.x
- Users
  - Create the oneadmin account (use same UID and GID)

no# mkdir -p /srv/cloud no# groupadd -g 9000 oneadmin no# useradd -d /srv/cloud/one -g oneadmin -u 9000 -s /bin/bash oneadmin

• Add oneadmin to sudoers

```
no# tail -1 /etc/sudoers
oneadmin ALL=(ALL) ALL, NOPASSWD: /usr/sbin/xm, /usr/sbin/xmtop
```

- Storage
  - Recreate the installation layout and configure NFS to mount VM dirs

```
no# chown oneadmin:oneadmin /srv/cloud
no# vi /etc/fstab
frontend:/srv/cloud /srv/cloud nfs soft,intr,rsize=32768,wsize=32768,rw
0 0
no# mount /srv/cloud
```

### **Planning the Installation: SSH Configuration**

• Enable password-less SSH access to cluster nodes for the oneadmin account:

```
DO NOT PROTECT PRIVATE KEY WITH A PASSWORD
fe$ ssh-keygen
Generating public/private rsa key pair.
• • •
Enter passphrase (empty for no passphrase):
Enter same passphrase again:
fe$ cp ~/.ssh/id rsa.pub ~/.ssh/authorized keys
Tell ssh client not to ask to add hosts to known hosts (optional)
fe$ cat /srv/cloud/one/.ssh/config
Host *
    StrictHostKeyChecking no
TEST!
fe$ ssh localhost
```

fe\$ ssh host01

### Planning the Installation: The Hypervisor ...

- Installing the Hypervisor
  - OpenNebula supports KVM, Xen and Vmware (even simultaneously). This course applies to KVM and Xen
  - Refer to the hypervisor documentation for additional (and better information) on setting up them.
  - In this course, we will use XEN.

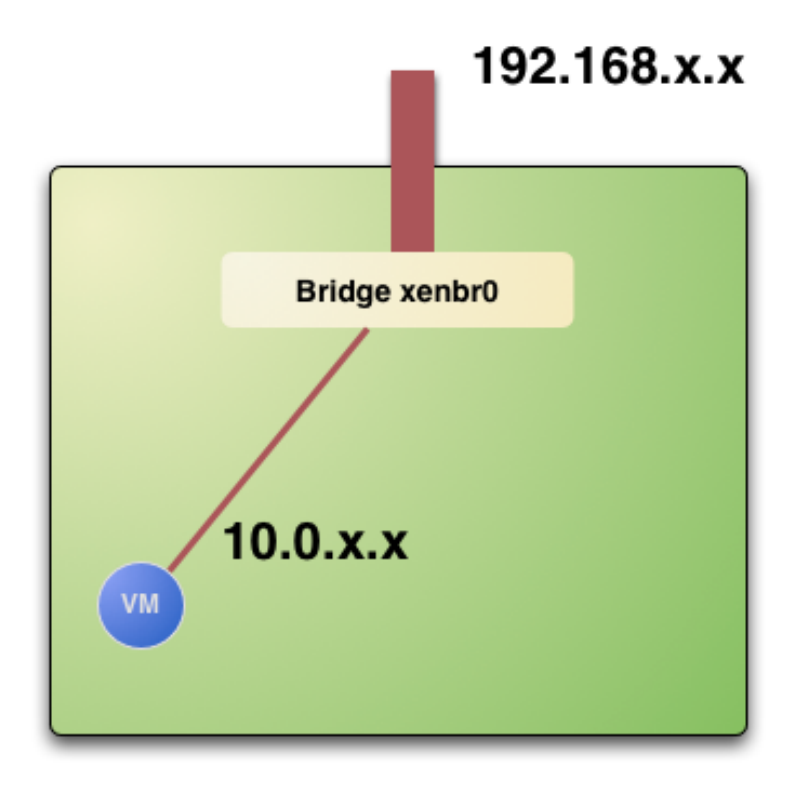

### Planning the Installation: The Hypervisor ...

- The software bridge is essential for having different VMs in the same host with connectivity
- Let's check the bridge in the hosts

| no\$ /usr/sbin/brctl show |                  |             |            |  |  |  |  |  |
|---------------------------|------------------|-------------|------------|--|--|--|--|--|
| Bridge name               | bridge id        | STP enabled | interfaces |  |  |  |  |  |
| virbr0                    | 8000.00000000000 | yes         |            |  |  |  |  |  |
| xenbr0                    | 8000.fefffffffff | no          | peth0      |  |  |  |  |  |
|                           |                  |             | vif0.0     |  |  |  |  |  |
|                           |                  |             |            |  |  |  |  |  |
|                           |                  |             |            |  |  |  |  |  |
|                           |                  |             |            |  |  |  |  |  |

### Planning the Installation: The Hypervisor ...

• Test the installation for the oneadmin account

| no\$ sudo | /us | sr/sbin/xr | n list |       |         |
|-----------|-----|------------|--------|-------|---------|
| Name      | ID  | Mem(MiB)   | VCPUs  | State | Time(s) |
| Domain-0  | 0   | 256        | 1      | r     | 8.2     |
|           |     |            |        |       |         |
|           |     |            |        |       |         |

• This ensures that one admin is capable of running VMs

## **Planning the Installation: Checklist**

| Software Requirements                                             |                                         |  |  |  |  |  |  |
|-------------------------------------------------------------------|-----------------------------------------|--|--|--|--|--|--|
| ACTION                                                            | DONE/COMMENTS                           |  |  |  |  |  |  |
| Installation type: self-contained, system-wide                    | self-contained                          |  |  |  |  |  |  |
| Installation directory                                            | /srv/cloud/one                          |  |  |  |  |  |  |
| OpenNebula software downloaded to /srv/cloud/one/SRC              |                                         |  |  |  |  |  |  |
| sqlite, g++, scons, ruby and software requirements installed      |                                         |  |  |  |  |  |  |
| User Accounts                                                     |                                         |  |  |  |  |  |  |
| ACTION                                                            | DONE/COMMENTS                           |  |  |  |  |  |  |
| oneadmin account and cloud group ready in the nodes and front-end |                                         |  |  |  |  |  |  |
| Storage Checklist                                                 |                                         |  |  |  |  |  |  |
| ACTION                                                            | DONE/COMMENTS                           |  |  |  |  |  |  |
| /srv/cloud structure created in the front-end                     |                                         |  |  |  |  |  |  |
| /srv/cloud exported and accessible from the cluster nodes         |                                         |  |  |  |  |  |  |
| mount point of /srv/cloud in the nodes if different               | VMDIR= <mount_point>/var/</mount_point> |  |  |  |  |  |  |
| Cluster nodes Checklist                                           |                                         |  |  |  |  |  |  |
| ACTION                                                            | DONE/COMMENTS                           |  |  |  |  |  |  |
| hostnames of cluster nodes                                        |                                         |  |  |  |  |  |  |
| ruby, sshd installed in the nodes                                 |                                         |  |  |  |  |  |  |
| oneadmin can ssh the nodes paswordless                            |                                         |  |  |  |  |  |  |

OpenNebula/Reservoir Training, January 27-28 Brussels, Belgium

### Session 2 Administration and Basic Usage – Part I

Daniel Molina & Javier Fontán dmolina/jfontan@opennebula.org

# OpenNebula.org

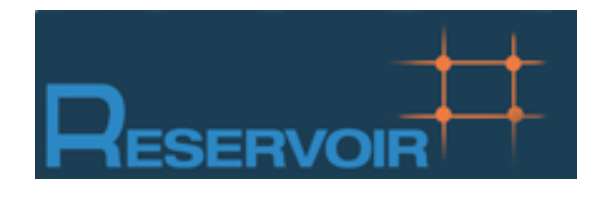

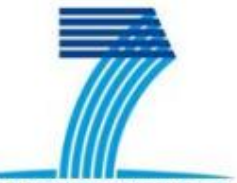

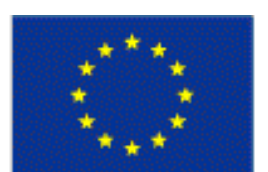

SEVENTH FRAMEWORK PROGRAMME

European Commission Information Society and Media

Copyright 2002-2011 © OpenNebula Project Leads (OpenNebula.org). All Rights Reserved. Creative Commons Attribution Share Alike (CC-BY-SA)

### Installing OpenNebula 2.0

• Grab the source code from /automount/share/reservoir/ opennebula/2.0.1/opennebula-2.0.1.tar.gz and compile it!

```
fe~/SRC$ tar xzvf opennebula-2.0.1.tar.gz
fe~/SRC$ cd opennebula-2.0.1
fe~/SRC$ scons
```

• If there are problem with PKG\_CONFIG\_PATH:

fe~/SRC\$ export PKG\_CONFIG\_PATH=/usr/lib/pkgconfig

• Install the software in /srv/cloud/one (ONE\_LOCATION)

fe\$ export ONE\_LOCATION=/srv/cloud/one/
fe\$ ./install.sh -d \$ONE\_LOCATION

Check install.sh -h for other options

Check and explore the installation tree

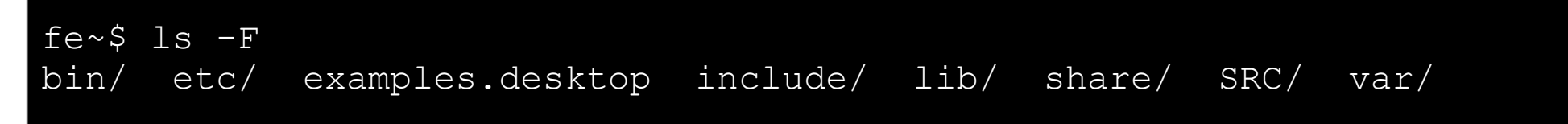

#### Installing OpenNebula 2.0

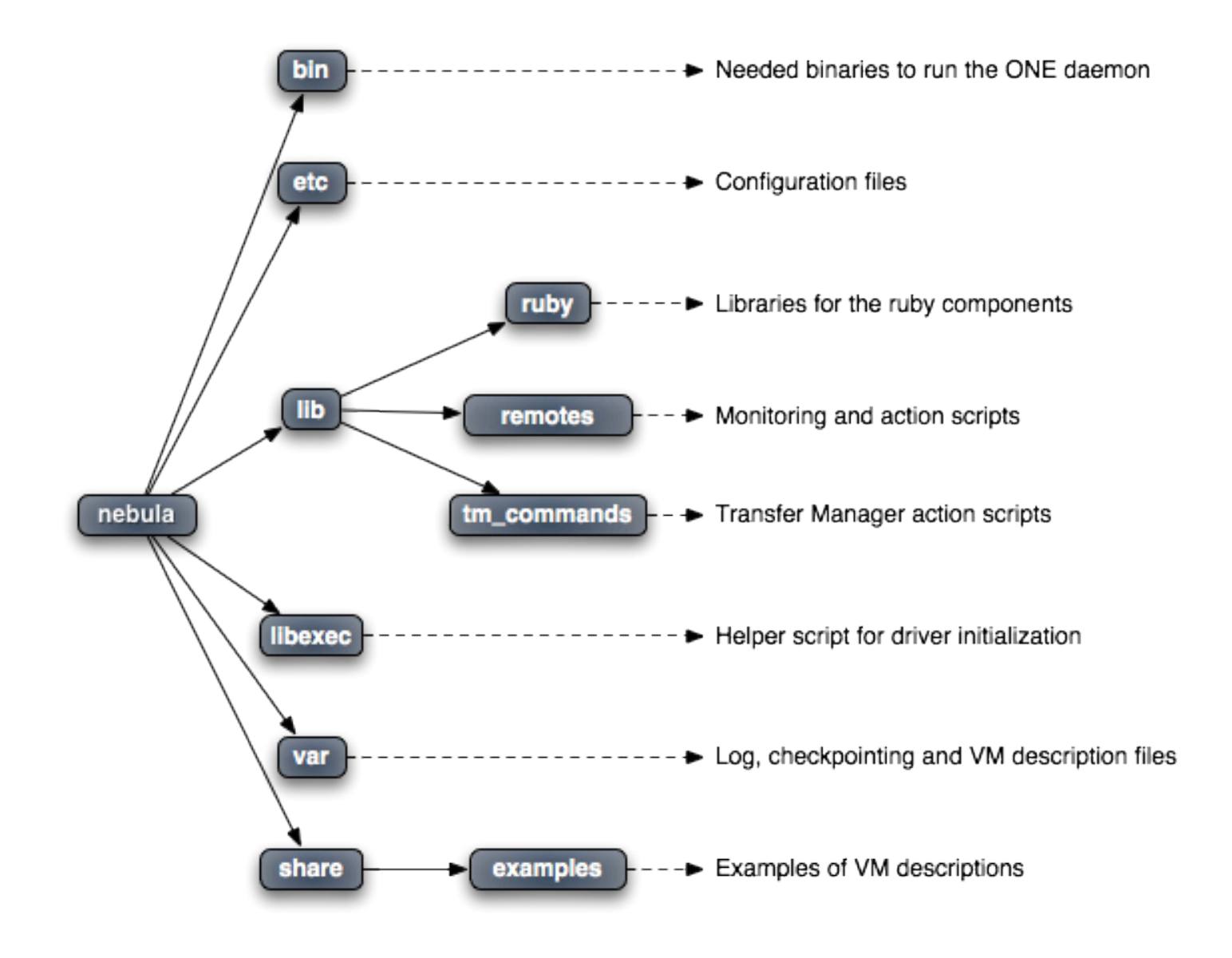

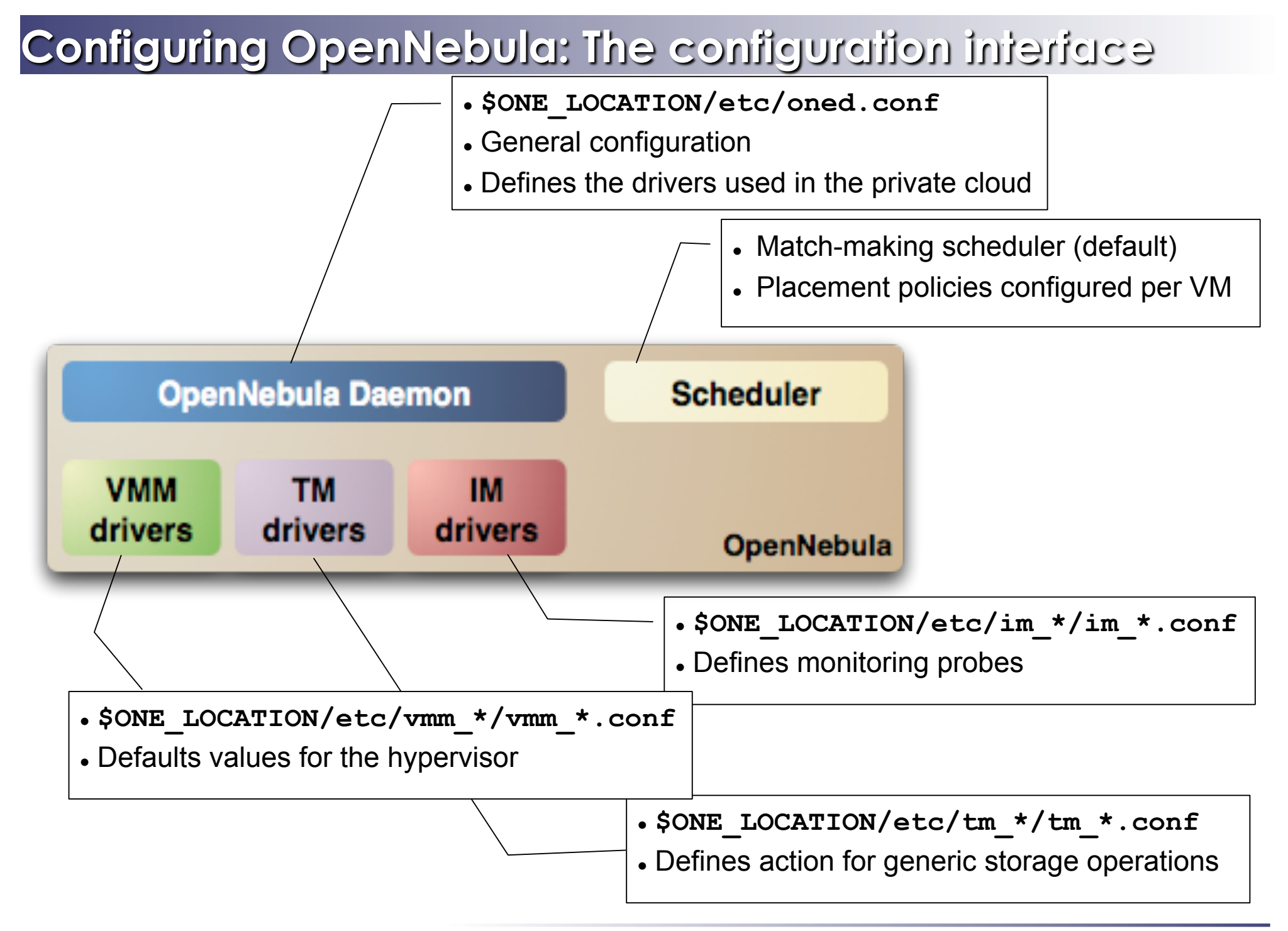

- General configuration attributes
  - Monitoring intervals, HOST\_MONITORING\_INTERVAL VM\_POLLING\_INTERVAL
  - VM\_DIR: Path to the VM directory for all the cluster nodes.
  - SCRIPTS\_REMOTE\_DIR: Remote path to store the monitoring and VM management script.
  - PORT : Port where oned will listen for xml-rpc calls
  - DB: Configuration attributes for the database backend
  - VNC\_BASE\_PORT: VNC ports are set to VNC\_BASE\_PORT + VMID
  - DEBUG\_LEVEL

```
HOST_MONITORING_INTERVAL = 60
VM_POLLING_INTERVAL = 60
#VM_DIR = /srv/cloud/one/var
SCRIPTS_REMOTE_DIR = /var/tmp/one
PORT = 2633
DB = [ backend = "sqlite" ]
VNC_BASE_PORT = 5900
DEBUG_LEVEL = 3
```

- Physical Networks configuration
  - NETWORK\_SIZE: default size for the virtual networks
  - MAC\_PREFIX: Default prefix to be used in the auto-generated MAC addresses

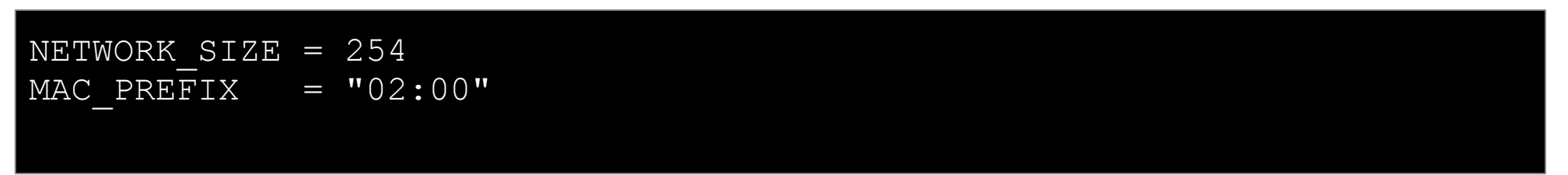

- Image Repository Configuration
  - IMAGE\_REPOSITORY\_PATH: by default \$ONE\_LOCATION/var/images
  - DEFAULT\_IMAGE\_TYPE: Can be: OS, CDROM, DATABLOCK
  - DEFAULT\_DEVICE\_PREFIX: hd, sd, xvd, vd

```
#IMAGE_REPOSITORY_PATH = /srv/cloud/var/images
```

DEFAULT\_IMAGE\_TYPE = "OS" DEFAULT\_DEVICE\_PREFIX = "hd"

- Information Drivers, to monitor cluster nodes
  - name: identifies the driver
  - executable: absolute or relative to \$ONE\_LOCATION/lib/mads
  - arguments: a probe configuration file

```
IM_MAD = [
    name = "im_xen",
    executable = "one_im_ssh",
    arguments = "xen" ]
```

- Transfer Drivers, to interface with the storage
  - name: identifies the driver
  - executable: path to driver executable
  - arguments: storage commands configuration file

```
TM_MAD = [
    name = "tm_nfs",
    executable = "one_tm",
    arguments = "tm_nfs/tm_nfs.conf" ]
```

- Virtualization Drivers, to interface the hypervisors
  - name: identifies the driver
  - executable: absolute or relative to \$ONE\_LOCATION/lib/mads
  - arguments: (not needed for the distribution drivers)
  - default: default values for the hypervisor
  - type: format of the VM description file to be passed to the driver: xen, kvm or xml

| $VM_MAD = [$ |   |                             |
|--------------|---|-----------------------------|
| name         | = | "vmm_xen",                  |
| executable   | = | "one_vmm_xen",              |
| arguments    | = | "xen",                      |
| default      | = | "vmm_ssh/vmm_ssh_xen.conf", |
| type         | = | "xen" ]                     |

- Hooks, custom programs that are executed on specific events, e.g. VM creation.
- Hands on... Check and adjust the values of oned.conf for your cloud

### **Configuring OpenNebula: Accounts**

- Accounts in OpenNebula
  - oneadmin, has enough privileges to perform any operation on any object. It is created the first time OpenNebula is started using the ONE\_AUTH data
  - Regular user accounts must be created by oneadmin and they can only manage their own objects, or public ones.
- Configuring the oneadmin account
  - Environment variables: ONE\_AUTH, ONE\_LOCATION and ONE\_XMLRPC

```
fe$ tail .bashrc
export ONE_LOCATION=/srv/cloud/one
export ONE_AUTH=$HOME/.one/one_auth
export PATH=$PATH:$ONE_LOCATION/bin
```

• Create the password file

fe\$ mkdir .one
fe\$ cd .one
fe\$ vi one\_auth
oneadmin:onecloud

### Configuring OpenNebula: Start & Stop

• Use the one script

Be sure to configure the oneadmin account (specially, create the ONE\_AUTH file) before starting OpenNebula for the first time.

### Configuring OpenNebula: Hosts & Clusters

- Hosts are defined with
  - Hostname of the node or IP
  - Information Driver to be used to monitor the host
  - Storage Driver to clone, delete, move or copy images into the host
  - Virtualization Driver to boot, stop, resume VMs in the host
- By default, all hosts belong to the *default* logical cluster. Clusters are managed using the **onecluster** command
  - Create & delete clusters
  - List the available clusters
  - Add & remove hosts from the clusters
- Hosts are managed with the **onehost** utility
  - Create & delete hosts
  - List the hosts
  - Show detailed information from a host

Administration Profession Administration Share Alike (CC-BY-SA)

### **Configuring OpenNebula: Hosts**

#### • Hands on... configure the hosts of your private cloud

| fe\$ onehost create host01 im xen vmm xen tm nfs                                                                                                    |                |              |         |          |          |            |        |                                    |
|----------------------------------------------------------------------------------------------------|----------------|--------------|---------|----------|----------|------------|--------|------------------------------------|
| fe\$ onehost                                                                                                    | create host02  | 2 im_x       | en vmm  | _xen tm_ | nfs      |            |        |                                    |
| fe\$ onehost                                                                                                    | list           |              |         |          |          |            |        |                                    |
| TD NAME                                                                                                    | CLICTER        | <b>B</b> 11M | ΨĊDII   | FCDII    | ACDII    | тмгм       | тмтм   | $\Box$ $\Box$ $\Box$ $\Box$ $\Box$ |
|                                                                                                    |                |              | 1010    | I CI O   |          |            |        | UIAI                               |
| U hostUl                                                                                                    | default        | 0            | U       | U        | TOO      | 0          | 0      | on                                 |
| 1 host02                                                                                                    | default        | 0            | 0       | 0        | 100      | 0          | 0      | on                                 |
|                                                                                                    |                |              |         |          |          |            |        |                                    |
| fe\$ tail -f                                                                                                    | \$ONE_LOCATION | N/var/       | oned.ld | og       |          |            |        |                                    |
| Thu Jan 14 1                                                                                                    | 8:07:39 2010   | [InM]        | [I]: Mo | onitorir | ng host  | host01(0)  | )      |                                    |
| Thu Jan 14 1                                                                                                    | 8:07:39 2010   | [TnM]        |         | onitorir | na host  | host 02 (1 | )      |                                    |
| The tap $14 \ 10.07.42 \ 2010 \ [ThM] [D]. Heat 0 and constants to be the set of the set of the se$ |                |              |         |          |          |            |        |                                    |
|                                                                                                    | .0.07.43 2010  |              |         |          | ICCESSIU |            | Lorea. |                                    |
| Thu Jan 14 1                                                                                                    | 8:07:44 2010   | [InM]        | [D]: Ho | ost 1 si | ıccessfu | illy monit | cored. |                                    |
|                                                                                                    |                |              |         |          |          |            |        |                                    |
| fe\$ onehost                                                                                                    | list           |              |         |          |          |            |        |                                    |
| ID NAME                                                                                                    | CLUSTER        | RVM          | TCPU    | FCPU     | ACPU     | TMEM       | FMEM   | STAT                               |
| 0 host01                                                                                                    | default        | 0            | 200     | 199      | 200      | 3.6G       | 2G     | on                                 |
| 1 host 02                                                                                                    | default        | $\cap$       | 200     | 200      | 200      | 3 60       | 20     | on                                 |
| I HOSCOZ                                                                                                    | UCLAULU        | 0            | 200     | 200      | 200      | J.0G       | 29     | 011                                |
|                                                                                                    |                |              |         |          |          |            |        |                                    |
| fe\$ onehost                                                                                                    | show 0         |              |         |          |          |            |        |                                    |
|                                                                                                    |                |              |         |          |          |            |        |                                    |

#### **Configuring OpenNebula: Clusters**

#### • Hands on... configure the clusters of your private cloud

| fe\$ onecluster<br>ID NAME<br>0 default                                  | list    |     |      |      |      |      |      |      |
|--------------------------------------------------------------------------|---------|-----|------|------|------|------|------|------|
| fe\$ onecluster create testing<br>fe\$ onecluster addhost host02 testing |         |     |      |      |      |      |      |      |
| fe\$ onehost li                                                          | st      |     |      |      |      |      |      |      |
| ID NAME                                                                  | CLUSTER | RVM | TCPU | FCPU | ACPU | TMEM | FMEM | STAT |
| 0 host01                                                                 | default | 0   | 200  | 184  | 184  | 3.6G | 2G   | on   |
| 1 host02                                                                 | testing | 0   | 200  | 200  | 200  | 3.6G | 2G   | on   |
| fe\$ onecluster delete testing                                           |         |     |      |      |      |      |      |      |
| fe\$ onehost list                                                        |         |     |      |      |      |      |      |      |
| ID NAME                                                                  | CLUSTER | RVM | TCPU | FCPU | ACPU | TMEM | FMEM | STAT |
| 0 host01                                                                 | default | 0   | 200  | 184  | 184  | 3.6G | 2G   | on   |
| 1 host02                                                                 | default | 0   | 200  | 200  | 200  | 3.6G | 2G   | on   |
|                                                                          |         |     |      |      |      |      |      |      |

Hands on... Explore and test the **onehost** and **onecluster** commands in your cloud

### **Configuring OpenNebula: Users**

- Users are defined within OpenNebula by:
  - ID unique identifier for the user
  - Name of the user, used for authentication
  - Password used for authentication
- Users are managed with the oneuser utility
  - Create, list and delete users
  - Change users' passwords
- Hands on... create new users in your private cloud and configure the "user" UNIX account

fe\$ oneuser create helen mypass User "Helen" should put helen:mypass in \$ONE\_AUTH or ~/.one/one\_auth fe\$ oneuser list UID NAME PASSWORD ENABLE 0 oneadmin c24783ba96a35464632a624d9f829136edc0175e True 2 helen 34a91f713808846ade4a71577dc7963631ebae14 True fe\$ oneuser delete helen

Administration and Basic Usage – Part I

### Configuring OpenNebula: Log Files

- The operations of the OpenNebula daemon and scheduler are logged in:
  - oned: \$ONE\_LOCATION/var/oned.log, Its verbosity is set by DEBUG\_LEVEL in \$ONE\_LOCATION/etc/oned.conf.
  - Scheduler (mm\_sched): All the scheduler information is collected into the \$ONE\_LOCATION/var/sched.log file.
- VM logs and files are in \$ONE\_LOCATION/var/<VM\_ID>, more in a few slides...
- Drivers can activate ONE\_MAD\_DEBUG in the associated RC file (or in \$ONE\_LOCATION/etc/defaultrc)

### Using the Private Cloud: Virtual Networks

- A Virtual Network in OpenNebula
  - Defines a separated MAC/IP address space to be used by VMs
  - Each virtual network is associated with a physical network through a bridge
  - Virtual Networks can be isolated (at layer 2 level) with ebtables and hooks
- Virtual Network definition
  - Name, of the network
  - Type
    - Fixed, a set of IP/MAC leases
    - **Ranged**, defines a network range
  - **Bridge**, name of the physical bridge in the physical host where the VM should connect its network interface
  - **Public**: whether or not this Virtual Network can be used by VMs of any other user
- Virtual Networks are managed with the onevnet utility
### Using the Private Cloud: Virtual Networks

• Hands on... explore the use of onevnet list, show, delete

```
fe$ vi public.net
NAME = "Public"
TYPE = FIXED
PUBLIC = YES
BRIDGE = xenbr0
LEASES = [IP=172.16.1.60+$CN]
fe$ vi onetd.net
NAME
    = "One-TD"
TYPE = RANGED
PUBLIC = NO
BRIDGE = xenbr0
NETWORK SIZE = 125
NETWORK ADDRESS = 172.16.10 + CN.0
fe$ onevnet -v create public.net
fe$ onevnet -v create onetd.net
```

# Using the Private Cloud: Virtual Networks

- Using a Virtual Network with your VMs
  - Define NICs attached to a given virtual network. The VM will get a NIC with a free MAC in the network and attached to the corresponding bridge

```
#A VM with two interfaces each one in a different vlan
NIC=[NETWORK="Public"]
NIC=[NETWORK="One-TD"]
```

```
#Ask for a specific IP/MAC of the One-TD vlan
NIC=[NETWORK="Public", IP=172.16.1.60+$CN ]
```

 Prepare the VM to use the IP. Sample scripts to set the IP based on the MAC are provided for several Linux distributions.

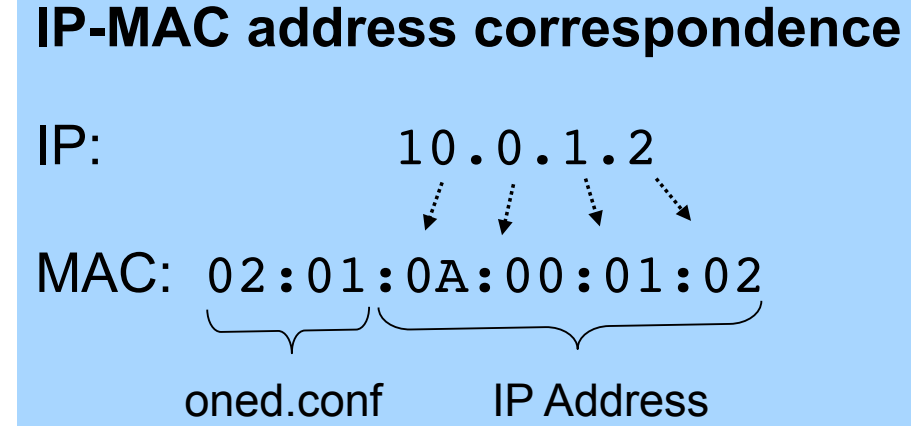

Creative Commons Attribution Share Alike (CC-BY-SA)

OpenNebula/Reservoir Training, January 27-28 Brussels, Belgium

# Session 3 Administration and Basic Usage – Part II

Daniel Molina & Javier Fontán dmolina/jfontan@opennebula.org

# OpenNebula.org

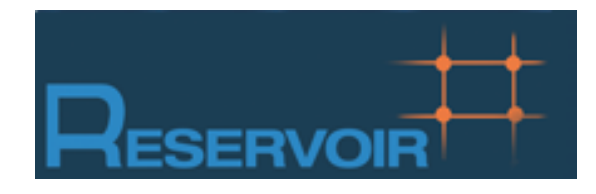

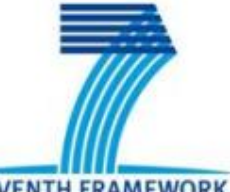

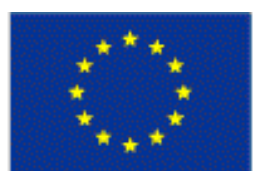

SEVENTH FRAMEWORK PROGRAMME

European Commission Information Society and Media

Copyright 2002-2011 © OpenNebula Project Leads (OpenNebula.org). All Rights Reserved. Creative Commons Attribution Share Alike (CC-BY-SA)

# Using the Private Cloud

- Preparing a VM to be used with OpenNebula
  - You can use any VM prepared for the target hypervisor
  - Hint I: Place the vmcontext.sh script in the boot process to make better use of vlans
  - Hint II: Do not pack useless information in the VM images:
    - swap. OpenNebula can create swap partitions on-the-fly in the target host
    - Scratch or volatile storage. OpenNebula can create plain FS on-the-fly in the target host
  - Hint III: Install once and deploy many; prepare master images
  - Hint IV: Do not put private information (e.g. ssh keys) in the master images, use the CONTEXT
  - Hint V: Pass arbitrary data to a master image using CONTEXT

# Using the Private Cloud: ttylinux machine

- Hands on
  - Copy the ttylinux example from
     /automount/share/reservoir/opennebula/images/ttylinux-xen.tar

fe\$ tar vzf ttylinux-xen.tar

# Using the Private Cloud: Images

- An Image in OpenNebula's repository
  - Resource containing an operative system or data, to be used as a virtual machine disk.
  - This data can be saved overwriting the original image, or as a new OpenNebula image.
- Three different types of images
  - **OS**: contains a working operative system
  - CDROM: readonly data
  - **DATABLOCK**: A storage for data. Can be created either from previous existing data, or as an empty drive.
- Images are defined in an Image template
- Each Image has a unique name and ID in OpenNebula
- Once registered, Image files are stored in \$ONE\_LOCATION/var/images

# Using the Private Cloud: Images

• Hands on... register a ttylinux OS image

```
fe$ cat ttylinux-img.one
             = "ttylinux"
NAME
TYPE
             = OS
    = /srv/cloud/one/ttylinux-xen/ttylinux.img
PATH
PUBLIC = NO
PERSISTENT = NO
DESCRIPTION = "ttylinux OS"
fe$ oneimage register ttylinux-img.one
fe$ oneimage list
 ΤD
        USER
                 NAME TYPE
                                       REGTIME PUB PER STAT
                                                            #VMS
  0 oneadmin ttylinux OS Dec 10, 2010 14:57 No No rdy
                                                               ()
fe$ oneimage show 0
[ ... ]
fe$ tree /srv/cloud/one/var/images
/srv/cloud/one/var/images
 -- 8625d68b699fd30e64360471eb2c38fed47
```

- A Virtual Machine in OpenNebula
  - A **capacity** in terms memory and CPU
  - A set of **NICs** attached to one or more virtual networks
  - A set of **disk images**, to be "transferred" to/from the execution host.
  - A **state file** (optional) or recovery file, with the memory image of a running VM plus some hypervisor specific information.
- Virutal Machines are defined in a VM template
- Each VM has a unique ID in OpenNebula  $\rightarrow$  the VM\_ID
- All the files (logs, images, state files...) are stored in \$ONE\_LOCATION/var/<VM\_ID>

• Virtual Machine Life-cycle

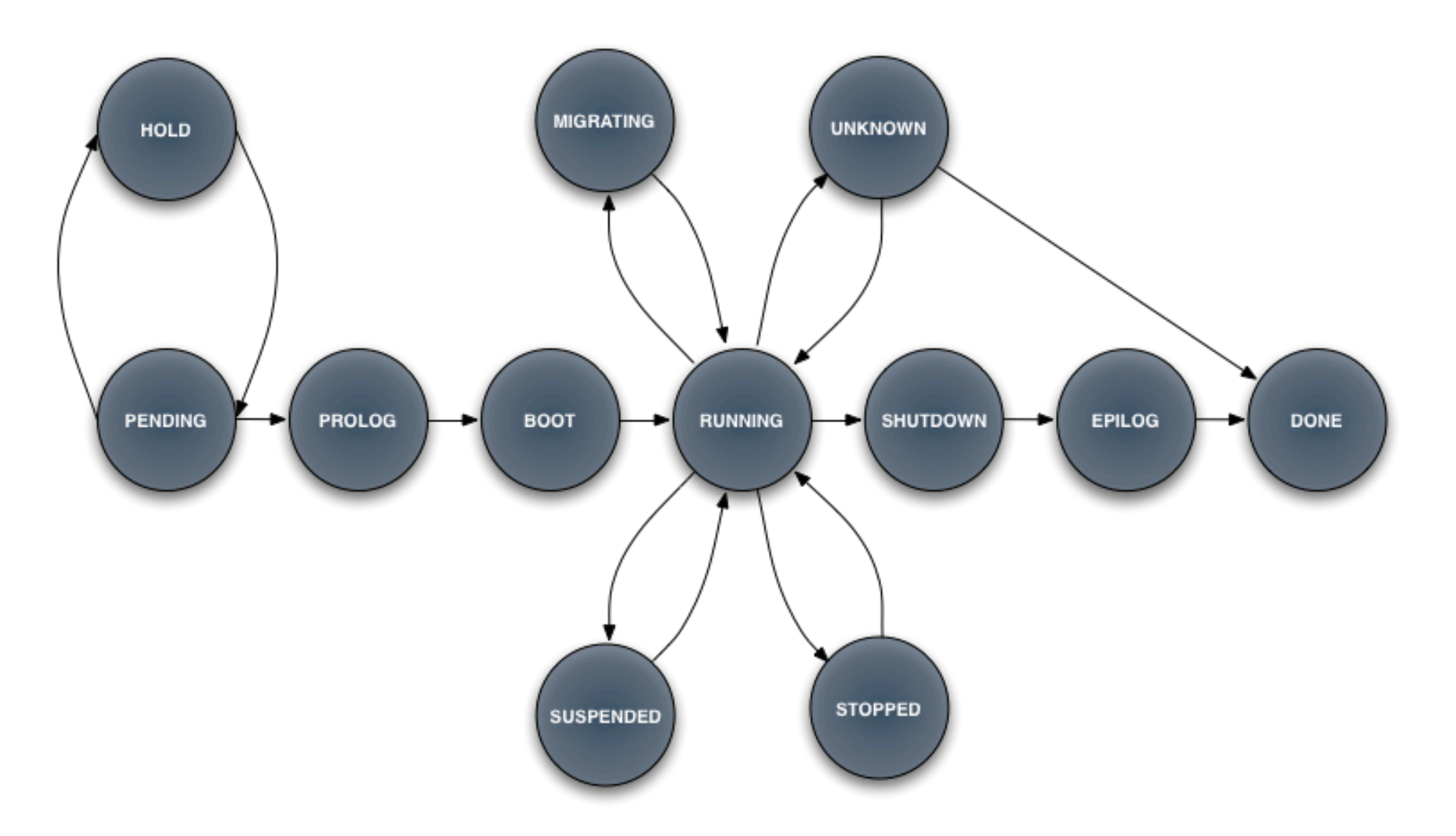

```
______
 Name of the VM
  NAME = "vm-example" # Optional, Default: one-$VMID
        _____
      Capacity
CPU = "amount of requested CPU"
MEMORY = "amount of requested MEM"
VCPU = "number of virtual cpus"
         _____
   OS and boot options
OS = [
 kernel = "path to os kernel",  # para-virtualization
 initrd = "path to initrd image", # para-virtualization
 kernel cmd = "kernel command line",
 root = "device to be mounted as root",
 bootloader = "path to the boot loader exec",
 boot = "device to boot from" ]
```

```
Features of the hypervisor
    FEATURES = [
 pae = "yes|no", # Optional, KVM
 acpi = "yes|no" ] # Optional, KVM
    VM Disks, using Images
DISK = [
 IMAGE = "Name of the Image to use",
 IMAGE ID = ID, # Optional, can be used instead of IMAGE
 BUS = "ide, scsi, etc.", # Optional
 TARGET = "device_to_map_disk", # Optional
 DRIVER = "raw|qcow2|tap .. etc." ] # Optional
```

```
# VM Disks, advanced usage
#
DISK = [
type = "floppy|disk|cdrom|swap|fs|block",
source = "path_to_disk_image_file|physical_dev",
format = "type for fs disks",
size = "size_in_GB",
target = "device_to_map_disk",
bus = "ide|scsi|virtio|xen",
readonly = "yes|no",
clone = "yes|no",
save = "yes|no" ]
```

```
Network Interfaces
NIC = [
 network = "name of the virtual network",
 ip = "ip address",
 bridge = "name of bridge to bind if",
 target = "device name to map if",
 mac = "HW address",
 script = "path to script to bring up if",
 Model = "NIC model"]
   ______
  I/O Interfaces
              INPUT = [
 type = "mouse|tablet",
 bus = "usb|ps2|xen" ]
```

• Virtual Machine Definition File (VM templates)

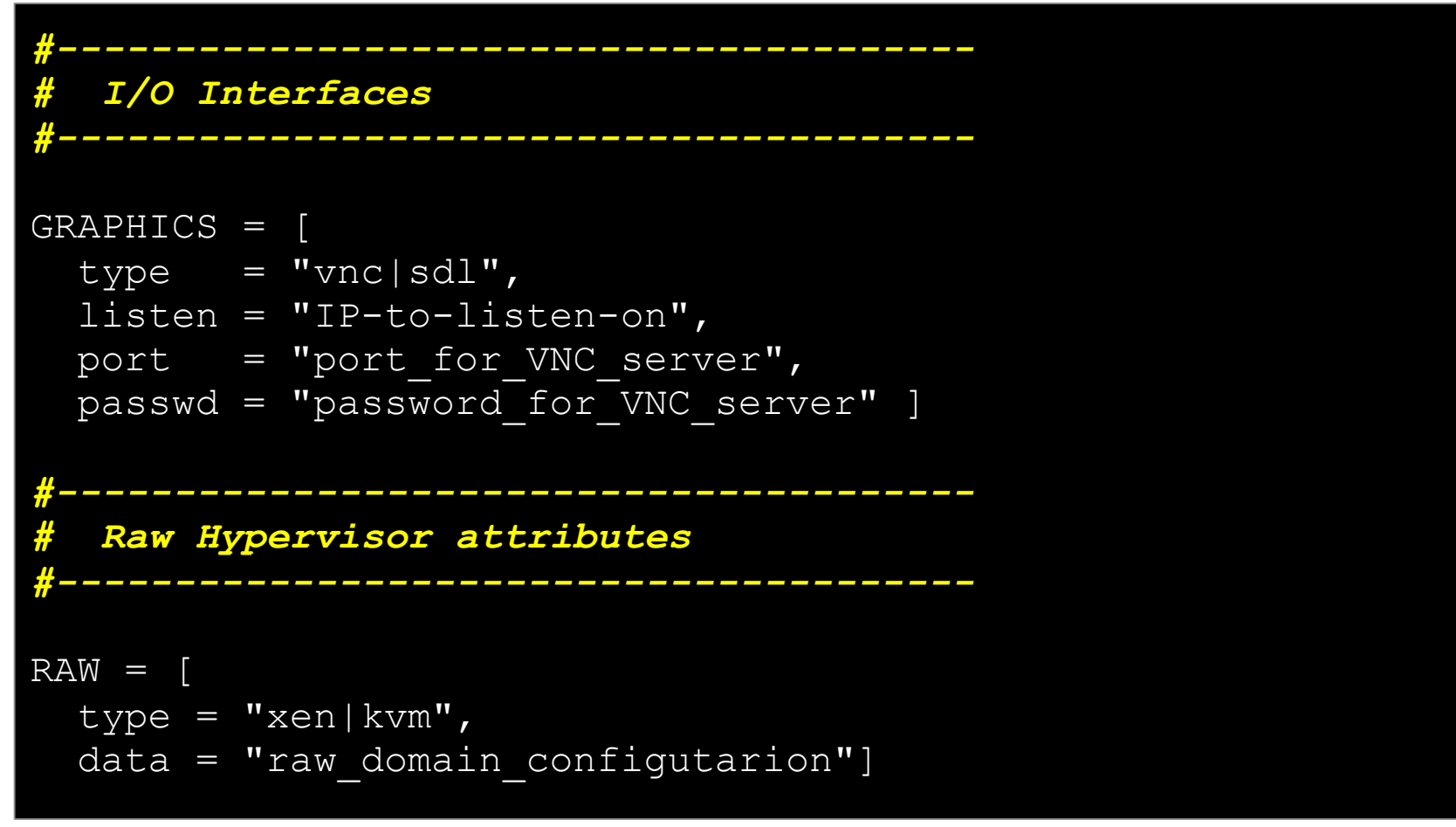

Not all the parameters are supported for each hypervisor. Complete reference and examples for all sections in

http://opennebula.org/documentation:rel2.0:template

- Hands on... define a new Virtual Machine:
  - Using the ttylinux Image
  - Connected to the Public and One-TD VirtualNetworks

```
fe$ cat ttylinux.one
      = ttylinux-public
NAME
      = 0.1
CPU
MEMORY = 64
DISK=[
 IMAGE=ttylinux,
 READONLY=no,
 TARGET=hda ]
NIC = [ NETWORK=Public ]
NIC
        = [ NETWORK=One-TD ]
FEATURES = [ ACPI=no ]
OS=[
  INITRD=/srv/cloud/one/ttylinux-xen/initrd.gz,
  KERNEL=/srv/cloud/one/ttylinux-xen/vmlinuz-xen,
  ROOT=hda1 ]
```

- Virtual Machines are managed with the onevm utility
  - Operations: create, deploy shutdown, livemigrate, stop, cancel, resume, suspend, delete, restart
  - Information: list, show, top, history

```
fe$ onevm create ttylinux.one
fe$ onevm list
  ΙD
         USER
               NAME STAT CPU MEM
                                              HOSTNAME
                                                              TTME
                                                        00 00:00:09
   0 oneadmin ttylinux pend 0
                                     0K
fe$ onevm show 0
[ ...]
fe$ onevnet list
 ID USER
             NAME
                               TYPE BRIDGE P #LEASES
  0 oneadmin One-TD Ranged xenbr0 N
                                                  1
  1 oneadmin One-TD-Invisibl Fixed xenbr0 N
                                                   \left( \right)
fe$ oneimage list
 ΙD
        USER
                  NAME TYPE
                                         REGTIME PUB PER STAT
                                                              #VMS
  0 oneadmin ttylinux OS Dec 10, 2010 14:57 No No used
                                                                 1
fe$ onevm top
```

- Hands on...
  - Create a basic VM
  - Create a couple of network enabled VMs
    - Check virtual network usage (onevnet)
  - Try control operations with the VMs
    - stop, shutdown, resume...
    - migrate check xm list
  - Register a new persistent Datablock Image

| NAME       | = | "storade" |  |
|------------|---|-----------|--|
|            |   | DATADIOCV |  |
|            |   | DATABLOCK |  |
| PERSISTENT | Ξ | YES       |  |
| SIZE       | = | 10        |  |
| FSTYPE     | = | ext3      |  |
|            |   |           |  |

- Modify the template
  - Add one more NIC for the One-Td-Invisible network
  - Add another DISK for the persistent datablock image

OpenNebula/Reservoir Training, January 27-28 Brussels, Belgium

# Session 4 Hybrid Cloud Computing

Daniel Molina & Javier Fontán dmolina/jfontan@opennebula.org

# OpenNebula.org

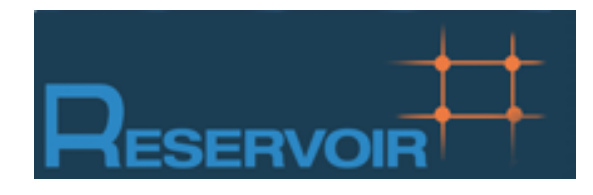

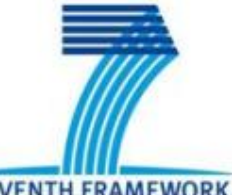

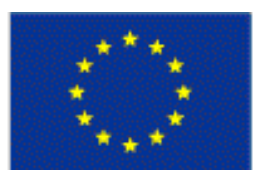

SEVENTH FRAMEWORK PROGRAMME

European Commission Information Society and Media

Copyright 2002-2011 © OpenNebula Project Leads (OpenNebula.org). All Rights Reserved. Creative Commons Attribution Share Alike (CC-BY-SA)

# Hybrid Cloud Computing: Overview

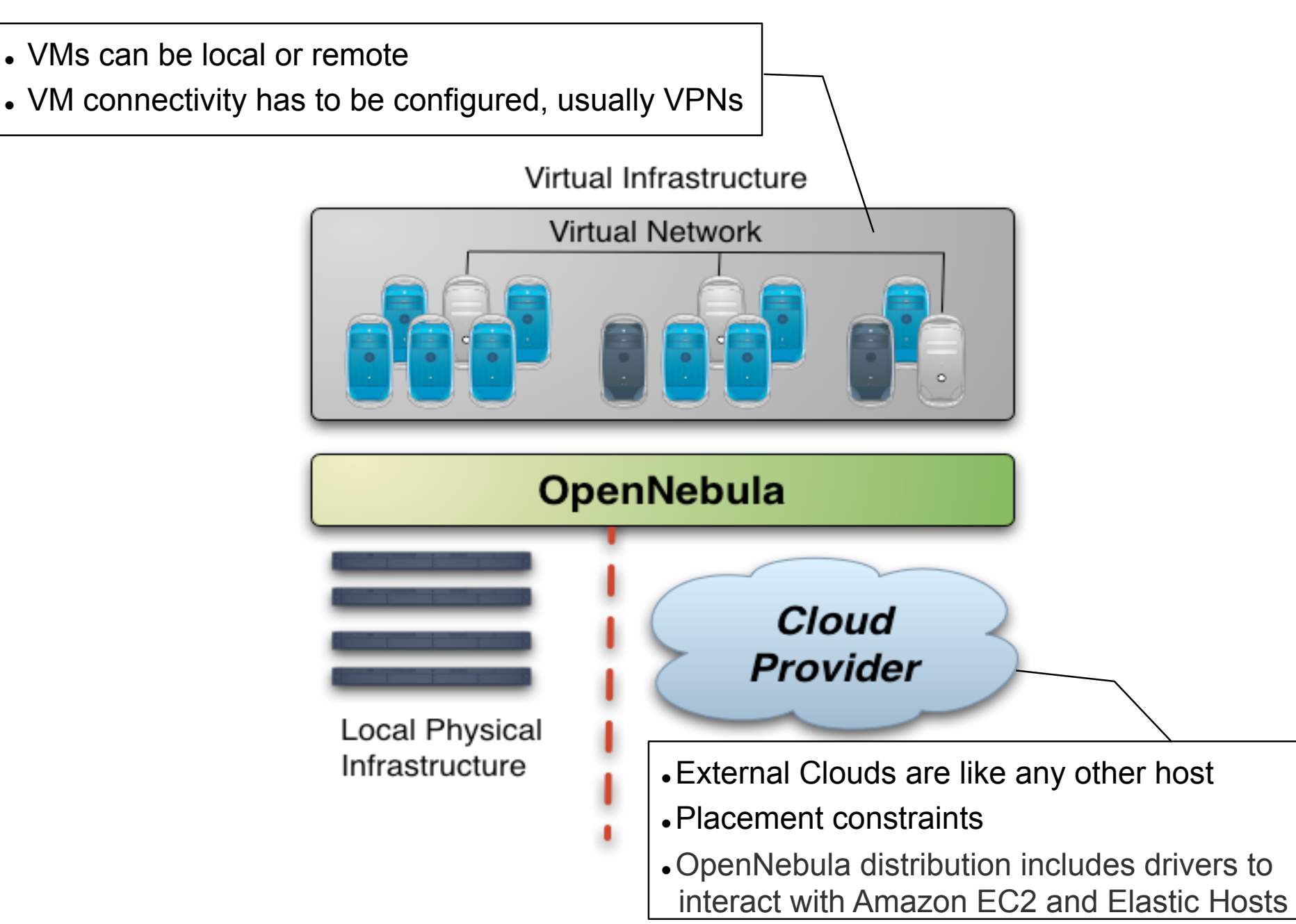

Installing the Hybrid Cloud Components

Additional requirements:

- EC2 libraries and tools.
  - Grab the EC2 tools from /automount/share/reservoir/opennebula/ec2/tools

```
fe$ unzip ec2-api-tools.zip
fe$ cd ec2-api-tools-1.3-62308/
```

```
fe$ export EC2_HOME=`pwd`
fe$ export PATH=$EC2_HOME/bin:$PATH
```

#### • EC2 tools credentials:

Grab the EC2 credentials from
 /automount/share/reservoir/opennebula/ec2/certs

fe\$ export EC2\_PRIVATE\_KEY=/srv/cloud/one/ec2/certs/pk.pem
fe\$ export EC2\_CERT=/srv/cloud/one/ec2/certs/cert.pem

Installing the Hybrid Cloud Components

•Hands on... try the EC2 tools (ec2-\*)

- •ec2-describe-images: List and describe registered AMIs and AMIs you have launch permissions for.
- •ec2-describe-instances: List and describe your instances

| <pre>\$ ec2-de<br/>IMAGE</pre> | escribe-images<br>ami-0742a66e | /rubensm-amis.s3 | 8.amazonaws.com/ |         |
|--------------------------------|--------------------------------|------------------|------------------|---------|
| image.ma                       | anifest.xml                    | 418314910487     | available        | private |
| i386                           | machine                        |                  |                  |         |
| IMAGE                          | ami-e142a688                   | rubensm-amis.s3  | amazonaws.com/   |         |
| image.ma                       | anifest.xml                    | 418314910487     | available        | private |
| i386                           | machine                        |                  |                  |         |

#### • If you have problems with JAVA:

```
# yum install java-1.6.0-openjdk-devel-1.6.0.0-1.16.b17.el5
# export JAVA_HOME=/opt/jdk
```

•Hands on... Add the following drivers to oned.conf

```
IM MAD = [
            = "im ec2",
 name
 executable = "one im ec2",
 arguments = "im ec2/im ec2.conf" ] # No. of instances of each type
VM MAD = [
 name = "vmm ec2",
 executable = "one vmm ec2",
 arguments = "vmm ec2/vmm ec2.conf", # Defaults, e.g. keypair
        = "xml" 1
 type
TM MAD = [ #No actual transfers are made by OpenNebula to EC2
              = "tm dummy",
   name
   executable = "one tm",
   arguments = "tm dummy/tm dummy.conf" ]
```

#### •Hands on... Configure the account to be used with Amazon EC2

| <pre>\$ vim \$ONE_LOCATION/etc/vmm_ec2/vmm_ec2rc #</pre>                                                                                                  |
|----------------------------------------------------------------------------------------------------|
| <pre># EC2 API TOOLS Configuration. #</pre>                                                                                                    |
| <pre>#<br/>EC2_HOME=/srv/cloud/one/ec2/tools<br/>EC2_PRIVATE_KEY="/srv/cloud/one/ec2/certs/pk.pem"<br/>EC2_CERT="/srv/cloud/one/ec2/certs/cert.pem"</pre> |

#### Hands on... You can limit the use of EC2 instances by modifying the IM file

| \$ vim<br>#                   | n \$ONE_LOCATION/etc/im_ec2/im_ec2.conf |                        |            |      |        |          |         |    |  |
|-------------------------------|-----------------------------------------|------------------------|------------|------|--------|----------|---------|----|--|
| # Max<br>#                    | number                                  | of                     | instances  | that | can be | launched | into EC | :2 |  |
| #<br>SMALL<br>LARGE<br>EXTRAI | _INSTANC<br>_INSTANC<br>LARGE_IN        | CES=!<br>CES=<br>NSTAI | 5<br>NCES= |      |        |          |         |    |  |

• Amazon EC2 cloud is managed by OpenNebula as any other cluster node. Restart the oned, and check that the new drivers are loaded

| \$ on | \$ one stop; one start              |    |          |      |           |                                      |  |  |  |  |
|-------|-------------------------------------|----|----------|------|-----------|--------------------------------------|--|--|--|--|
| \$ mo | \$ more \$ONE_LOCATION/var/oned.log |    |          |      |           |                                      |  |  |  |  |
| Fri   | Jan                                 | 15 | 18:16:46 | 2010 | [VMM][I]: | Loading Virtual Machine Manager driv |  |  |  |  |
| Fri   | Jan                                 | 15 | 18:16:46 | 2010 | [VMM][I]: | Loading driver: vmm_xen (XEN)        |  |  |  |  |
| Fri   | Jan                                 | 15 | 18:16:47 | 2010 | [VMM][I]: | Driver vmm_kvm loaded.               |  |  |  |  |
| Fri   | Jan                                 | 15 | 18:16:47 | 2010 | [VMM][I]: | Loading driver: vmm_ec2 (XML)        |  |  |  |  |
| Fri   | Jan                                 | 15 | 00:16:47 | 2010 | [InM][I]: | Loading Information Manager drivers. |  |  |  |  |
| Fri   | Jan                                 | 15 | 00:16:47 | 2010 | [InM][I]: | Loading driver: im_xen               |  |  |  |  |
| Fri   | Jan                                 | 15 | 00:16:47 | 2010 | [InM][I]: | Driver im_kvm loaded                 |  |  |  |  |
| Fri   | Jan                                 | 15 | 00:16:47 | 2010 | [InM][I]: | Loading driver: im_ec2               |  |  |  |  |

#### •Hands on... Create your EC2 hybrid cloud by adding a new host

| \$<br>onehost create ec2 | im_ec2 vn | m_ec2 | tm_dummy |      |         |         |      |
|--------------------------|-----------|-------|----------|------|---------|---------|------|
| \$<br>onehost list       |           |       |          |      |         |         |      |
| ID NAME                  | RVM       | TCPU  | FCPU     | ACPU | TMEM    | FMEM    | STAT |
| 0 host01                 | 0         | 200   | 200      | 200  | 2017004 | 1667080 | on   |
| 1 host02                 | 1         | 200   | 200      | 200  | 2017004 | 1681676 | on   |
| 2 ec2                    | 0         | 500   | 500      | 500  | 8912896 | 8912896 | on   |

Creative Commons Attribution Share Alike (CC-BY-SA)

 You can use several accounts by adding a driver for each account (use the arguments attribute, -k and -c options). Then create a host that uses the driver

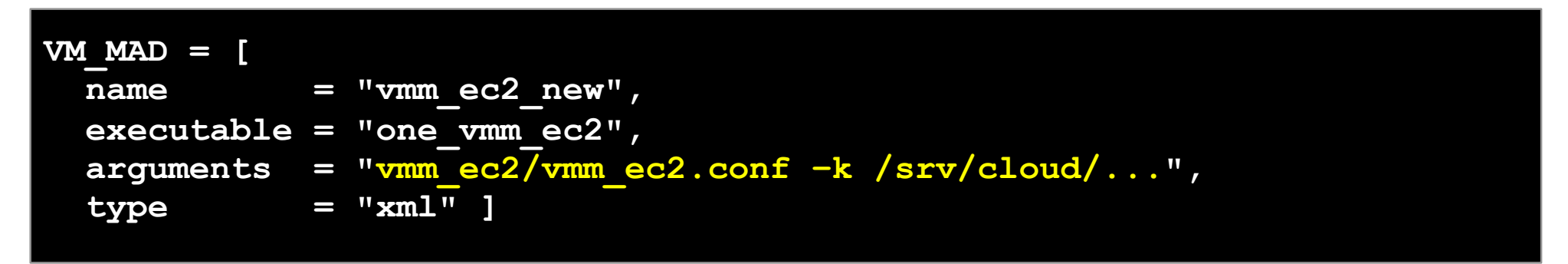

 You can use multiple EC2 zones, add a driver for each zone (use the arguments attribute, -u option).
 Then create a host that uses the driver

| $VM_MAD = [$ |   |                                    |
|--------------|---|------------------------------------|
| name         |   | "vmm_ec2_new",                     |
| executable   |   | "one_vmm_ec2",                     |
| arguments    | = | "vmm_ec2/vmm_ec2.conf -u http://", |
| type         | = | "xml" ]                            |
|              |   |                                    |

- Virtual Machines can be instantiated locally or in EC2
  - •The template must provide a description for both instantiation methods.
  - •The EC2 counterpart of your VM (AMI\_ID) must be available for the driver account
  - •The EC2 VM template attribute:

| EC2 = [          |   |                                                 |
|------------------|---|-------------------------------------------------|
| AMI              |   | "ami_id for this VM",                           |
| KEYPAIR          |   | "the keypair to use the instance",              |
| AUTHORIZED_PORTS |   | "ports to access the instance",                 |
| INSTANCETYPE     | = | "m1.small",                                     |
| ELASTICIP        |   | "the elastic ip for this instance",             |
| CLOUD            |   | "host (EC2 cloud) to use this description with" |
| 1                |   |                                                 |

#### •Hands on... Add an EC2 counterpart to the ttylinux image

```
REQUIREMENTS = "HOSTNAME = \ensuremath{ ||} ec2 \ensuremath{ ||} ec2 \ensuremath{ ||} ec2 \ensuremath{ ||} ec2 \ensuremath{ ||} ec2 \ensuremath{ ||} ec2 \ensuremath{ ||} ec2 \ensuremath{ ||} ec2 \ensuremath{ ||} ec2 \ensuremath{ ||} ec2 \ensuremath{ ||} ec2 \ensuremath{ ||} ec2 \ensuremath{ ||} ec2 \ensuremath{ ||} ec2 \ensuremath{ ||} ec2 \ensuremath{ ||} ec2 \ensuremath{ ||} ec2 \ensuremath{ ||} ec2 \ensuremath{ ||} ec2 \ensuremath{ ||} ec2 \ensuremath{ ||} ec2 \ensuremath{ ||} ec2 \ensuremath{ ||} ec2 \ensuremath{ ||} ec2 \ensuremath{ ||} ec2 \ensuremath{ ||} ec2 \ensuremath{ ||} ec2 \ensuremath{ ||} ec2 \ensuremath{ ||} ec2 \ensuremath{ ||} ec2 \ensuremath{ ||} ec2 \ensuremath{ ||} ec2 \ensuremath{ ||} ec2 \ensuremath{ ||} ec2 \ensuremath{ ||} ec2 \ensuremath{ ||} ec2 \ensuremath{ ||} ec2 \ensuremath{ ||} ec2 \ensuremath{ ||} ec2 \ensuremath{ ||} ec2 \ensuremath{ ||} ec2 \ensuremath{ ||} ec2 \ensuremath{ ||} ec2 \ensuremath{ ||} ec2 \ensuremath{ ||} ec2 \ensuremath{ ||} ec2 \ensuremath{ ||} ec2 \ensuremath{ ||} ec2 \ensuremath{ ||} ec2 \ensuremath{ ||} ec2 \ensuremath{ ||} ec2 \ensuremath{ ||} ec2 \ensuremath{ ||} ec2 \ensuremath{ ||} ec2 \ensuremath{ ||} ec2 \ensuremath{ ||} ec2 \ensuremath{ ||} ec2 \ensuremath{ ||} ec2 \ensuremath{ ||} ec2 \ensuremath{ ||} ec2 \ensuremath{ ||} ec2 \ensuremath{ ||} ec2 \ensuremath{ ||} ec2 \ensuremath{ ||} ec2 \ensuremath{ ||} ec2 \ensuremath{ ||} ec2 \ensuremath{ ||} ec2 \ensuremath{ ||} ec2 \ensuremath{ ||} ec2 \ensuremath{ ||} ec2 \ensuremath{ ||} ec2 \ensuremath{ ||} ec2 \ensuremath{ ||} ec2 \ensuremath{ ||} ec2 \ensuremath{ ||} ec2 \ensuremath{ ||} ec2 \ensuremath{ ||} ec2 \ensuremath{ ||} ec2 \ensuremath{ ||} ec2 \ensuremath{ ||} ec2 \ensuremath{ ||} ec2 \ensuremath{ ||} ec2 \ensuremath{ ||} ec2 \ensuremath{ ||} ec2 \ensuremath{ ||} ec2 \ensuremath{ ||} ec2 \ensuremath{ ||} ec2 \ensuremath{ ||} ec2 \ensuremath{ ||} ec2 \ensuremath{ ||} ec2 \ensuremath{ ||} ec2 \ensuremath{ ||} ec2 \ensuremath{ ||} ec2 \ensuremath{ ||} ec2 \ec2 \ensuremath{ ||} ec2 \ensuremath{ ||}
```

#### •Hands on... Create the VM and check progress

| fe\$ onevm c<br>fe\$ onevm 1 | reate ttylin<br>ist | nux.or | ne  |              |               |      |          |
|------------------------------|---------------------|--------|-----|--------------|---------------|------|----------|
| ID USI                       | ER NAME             | STAT   | CPU | MEM          | HOSTNAME      |      | TIME     |
| 16 oneadm:                   | in one-16           | runn   | 0   | 0            | ec2           | 00   | 00:00:35 |
| fe\$ ec2-desc                | cribe-instar        | nces   |     |              |               |      |          |
| RESERVATION                  | r-5eff              | 7536   |     | 418314910487 | 7 default     |      |          |
| INSTANCE                     | i-bac3              | E0d2   |     | ami-05729460 | C             |      | pending  |
| keypair0                     | m1.smal             | Ll     |     | 2010-01-14T2 | 23:32:35+0000 | )    | us-      |
| east-1a<br>disabled          | aki-a71cf9d         | ce     | ari | i-a51cf9cc   | mor           | nito | oring-   |

- •Hands on... Check the Amazon Web Service for the new Virtual Machine created through OpenNebula.
  - •https://console.aws.amazon.com/ec2/

| AWS<br>Elastic Beanstalk | Amazon Ar<br>S3 E | nazon A | /PC E    | mazon<br>Elastic MapReduce | Amazon<br>CloudFront | Amazon Ar<br>RDS S | nazon<br>NS    |          |         |          |  |  |
|--------------------------|-------------------|---------|----------|----------------------------|----------------------|--------------------|----------------|----------|---------|----------|--|--|
| Navigation               |                   | My      | Instan   | ices                       |                      |                    |                |          |         |          |  |  |
| Region:                  | JS East 👻         |         | Launch I | nstance Instance A         | Actions 👻 F          | Reserved Inst      | ances 🔻        |          |         |          |  |  |
| > EC2 Dashboard          | а                 | Viev    | wing: 🗛  | II Instances               | All                  | All Instance Types |                |          |         |          |  |  |
| Let pushbour             | -                 |         | Nam      | e 🐄 Instance               | AMI ID               |                    | Root Device    | Туре     | Status  | Security |  |  |
| INSTANCES   Instances    |                   |         |          | 🥃 i-ff41f093               | ami-d42              | 8cfbd              | instance-store | m1.small | running | default  |  |  |
| > Spot Requests          |                   |         |          |                            |                      |                    |                |          |         |          |  |  |
| IMAGES                   |                   | _       |          |                            |                      |                    |                |          |         |          |  |  |
| > AMIs                   |                   |         |          |                            |                      |                    |                |          |         |          |  |  |
| > Bundle Tasks           |                   |         |          |                            |                      |                    |                |          |         |          |  |  |
| ELASTIC BLOCK ST         | TORE              | _       |          |                            |                      |                    |                |          |         |          |  |  |
| > Volumes                |                   |         |          |                            |                      |                    |                |          |         |          |  |  |
| > Snapshots              |                   |         |          |                            |                      |                    |                |          |         |          |  |  |
| NETWORKING & SI          | ECURITY           | _       |          |                            |                      |                    |                |          |         |          |  |  |

#### •Hands on... Log in the EC2 instance when running

```
fe$ onevm show 17
VIRTUAL MACHINE TEMPLATE
CPU=0.5
. . .
EC2=[
  AMI=ami-ccf615a5,
  AUTHORIZED PORTS=22,
  INSTANCETYPE=m1.small,
  KEYPAIR=keypair ]
IP=ec2-72-44-62-194.compute-1.amazonaws.com
REOUIREMENTS = HOSTNAME = "ec2"
VMID=17
fe$ ssh -i keypair.pem root@ec2-72-44-62-194.compute-1.amazonaws.com
Linux ip-10-212-134-128 2.6.21.7-2.fc8xen-ec2-v1.0 #2 SMP Tue Sep 1
10:04:29 EDT 2009 i686
root@ip-10-212-134-128:~#
```

#### This costs money! fe\$ onevm shutdown 17 fe\$ onehost disable ec2 fe\$ onehost list

OpenNebula/Reservoir Training, January 27-28 Brussels, Belgium

# Session 5 Public Cloud Computing

Daniel Molina & Javier Fontán dmolina/jfontan@opennebula.org

# OpenNebula.org

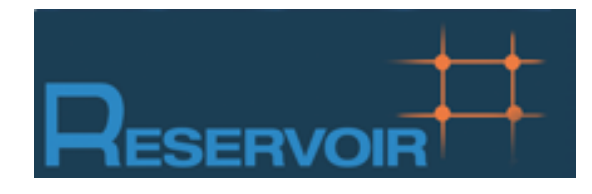

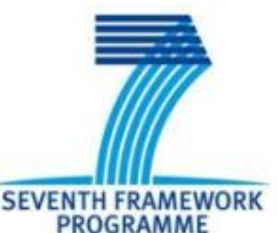

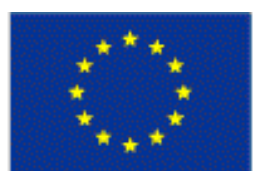

European Commission Information Society and Media

Copyright 2002-2011 © OpenNebula Project Leads (OpenNebula.org). All Rights Reserved. Creative Commons Attribution Share Alike (CC-BY-SA)

### The Public Cloud: Overview

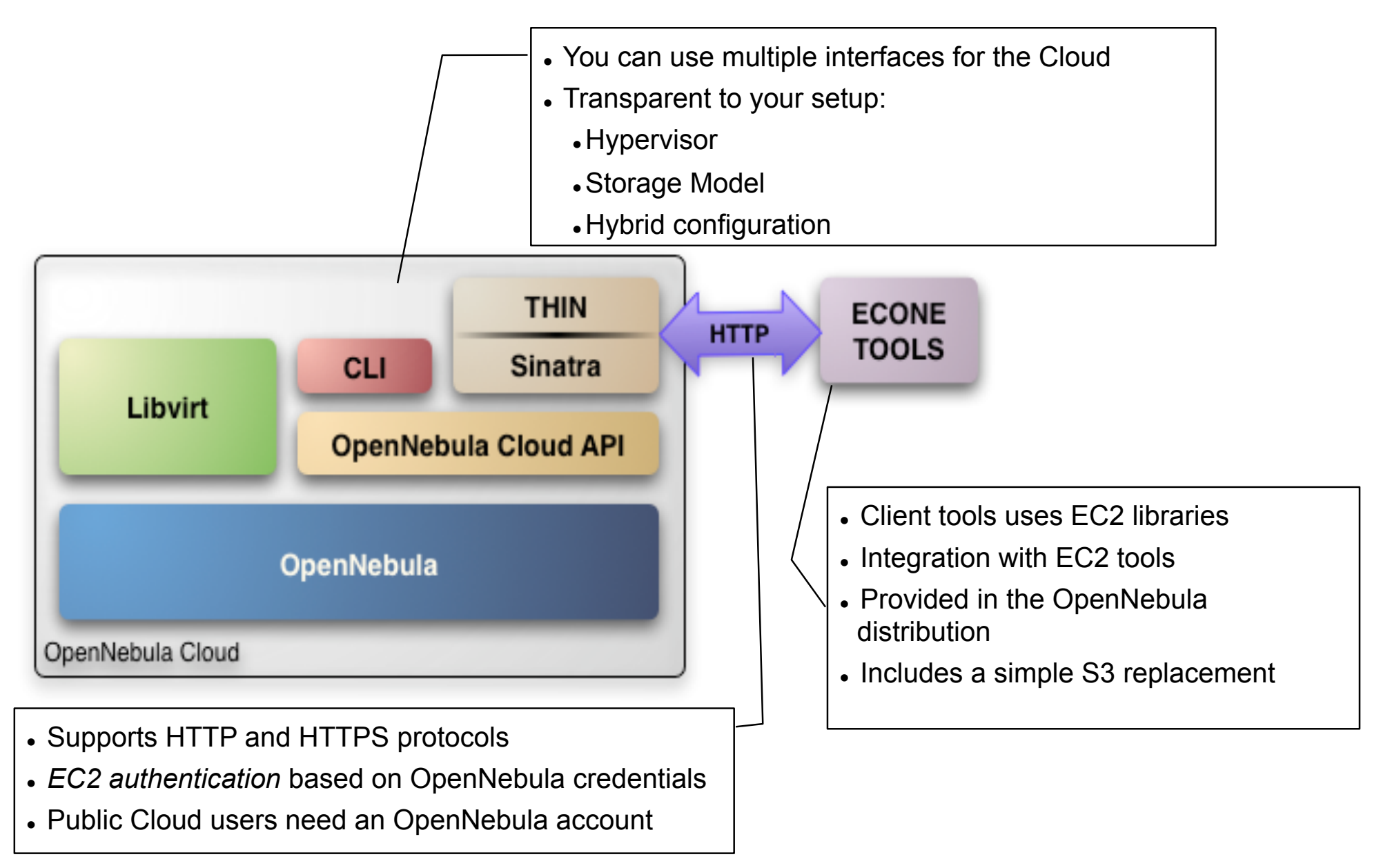

### Installing the Public Cloud Components

- OpenNebula distribution supports two Cloud interfaces:
  - EC2 Query API
  - OCCI
- Additional requirements: EC2 development library, web server and web framework

```
fe# gem uninstall rack
fe# gem install rack --version `1.2.0'
fe# gem install sinatra
fe# gem install thin
fe# gem install amazon-ec2 --version `0.9.14'
fe# gem install uuid
Add a "FQDN" for our Public Cloud
fe# vim /etc/hosts
127.0.0.1 localhost
...
192.168.$CN.2 frontend cloud$CN.opennebula.org
```

- The EC2 service is configured in \$ONE LOCATION/etc/econe.conf
- •Hands on... Study the configuration file and adjust it to your cloud

```
# OpenNebula sever contact information
ONE_XMLRPC=http://localhost:2633/RPC2
```

```
# Host and port where econe server will run
SERVER=cloud$CN.opennebula.org
PORT=4567
```

```
# SSL proxy that serves the API (set if is being used)
#SSL SERVER=fqdm.of.the.server
```

```
# VM types allowed and its template file (inside templates directory)
VM TYPE=[NAME=m1.small, TEMPLATE=m1.small.erb]
```

- You have to define the correspondence between types (simple) and local instantiation of VMs (hard, you should be fine by now)
  - Capacity allocated by this VM type (CPU, MEMORY)
  - Your cloud requirements, e.g. force to use a given kernel (OS) or place public VMs in a given set of cluster nodes (REQUIREMENTS)
  - The network used by Public VMs (NIC)
- VM Types are defined in econe.conf. Templates for the VM templates are in \$ONE\_LOCATION/etc/ec2query\_templates
- Templates for VM Types are erb files <% Ruby code here %>, you should not need to modify that.

•Hands on... Prepare the m1.small type of your cloud to use ttylinux.one as a reference

```
$ more m1.small.erb
NAME
       = eco-vm
#Adjust Capacity for this instance type
CPU
       = 0.1
MEMORY = 64
       = [ kernel = /srv/cloud/one/ttylinux-xen/vmlinuz-xen,
OS
           initrd = /srv/cloud/one/ttylinux-xen/initrd.gz,
                 = hda1 1
           root
DISK
      = [ IMAGE ID = <%= erb vm info[:img id] %> ]
NIC
      = [ NETWORK = "One-TD" ]
IMAGE ID
             = <%= erb vm info[:ec2 img id] %>
INSTANCE TYPE = <%= erb vm info[:instance type ]%>
<% if erb vm info[:user data] %>
CONTEXT = [
       EC2 USER DATA="<%= erb vm info[:user data] %>",
       TARGET="hdc" ]
<% end %>
```

•Hands on...

#### • Create a new Public Cloud user

| fe\$ | oneuser create e | c2-user ec2-pass                         |
|------|------------------|------------------------------------------|
| īeş  | oneuser list     |                                          |
| ID   | USER             | PASSWORD                                 |
| 0    | oneuser          | 34c629abfcb47856b3d1c0a30798221aefb61605 |
| 1    | ec2-user         | 7030ddf34333388e9a7f0c13a6317ed4d66ac39f |
|      |                  |                                          |

#### •Start the econe server

fe\$ econe-server start

fe\$ /usr/sbin/lsof -Pi

Check \$ONE\_LOCATION/var/econe-server.log for errors
# Using the Public Cloud

- •The econe-tools are a subset of the functionality provided by the onevm utility, and resembles the ec2-\* cli
- Image related commands are:
  - •econe-upload, place an image in the Cloud repo and returns ID
  - •econe-describe-images, lists the images
  - •econe-register, register an image
- •Instance related commands are:
  - •econe-run-instances, starts a VM using an image ID
  - •econe-describe-instances, lists the VMs
  - •econe-terminate-instances, shutdowns a VM
- •User authentication is based in the OpenNebula credentials
  - •AWSAccessKeyId is OpenNebula's username
  - •AWSSecretAccessKey is OpenNebula's password

# Using the Public Cloud

- Pass your credentials to the econe-tools by (in this order)
  - •Command arguments (--access-key <username>,

--secret-key <pass>)

- Environment EC2\_ACCESS\_KEY and EC2\_SECRET\_KEY
- Environment ONE\_AUTH
- Point econe-tools to your target cloud
  - Command arguments (--url <http | https>://<fqdn>:<port>) port needed if not the default for the protocol

• EC2\_URL environment

- Hands on... upload the ttylinux image, and start it using the public cloud interface.
  - Compare the econe-\* (public view) and one\* (local view) evolution and information
  - Check the template build by the econe server (onevm show)

#### Using the Public Cloud, uploading an Image

fe\$ econe-upload -U http://node-x.opennebula.org:4567 --access-key ec2user --secret-key ec2-pass /srv/cloud/images/ttylinux/ttylinux.img Success: ImageId ami-00000003

fe\$ export EC2\_URL=http://cloud\$CN.opennebula.org:4567
fe\$ export EC2\_ACCESS\_KEY=ec2-user
fe\$ export EC2\_SECRET\_KEY=ec2-pass

| fe\$ econe-describe-images -H |              |           |            |               |  |  |  |
|-------------------------------|--------------|-----------|------------|---------------|--|--|--|
| Owner                         | ImageId      | Status    | Visibility | Location      |  |  |  |
| ec2-user                      | ami-00000003 | available | private    | 23151fac850e5 |  |  |  |

#### This is the local view not accessible to public cloud users

|    | JIIETIIIage | IISC                 |      |     |     |      |        |     |     |      |      |
|----|-------------|----------------------|------|-----|-----|------|--------|-----|-----|------|------|
| ID | USER        | NAME                 | TYPE |     |     | R    | EGTIME | PUB | PER | STAT | #VMS |
| 0  | oneuser     | ttylinux             | OS   | Jan | 21, | 2011 | 13:59  | No  | No  | used | 1    |
| 1  | oneuser     | storage              | DB   | Jan | 21, | 2011 | 13:59  | No  | Yes | rdy  | 0    |
| 3  | ec2-user    | ec2-71654e30-0872-01 | OS   | Jan | 22, | 2011 | 16:27  | No  | No  | rdy  | 0    |

```
$ oneimage show 3
IMAGE INFORMATION
ID : 3
```

# Using the Public Cloud, running an Instance

| fe\$ econe-ru<br>ec2-user | n-instances<br>ami-00000004 | ami-00000003<br>i-16 | m1.small    |             |          |
|---------------------------|-----------------------------|----------------------|-------------|-------------|----------|
| fe\$ econe-de<br>Owner    | escribe-insta<br>Id         | ances -H<br>ImageId  | State       | IP          | Туре     |
| ec2-user                  | i-10                        | ami-00000003         | running     | 172.16.10.7 | m1.small |
|                           |                             |                      |             |             |          |
| This is the               | local view :                | not accessible       | e to public | cloud users |          |
| fe\$ onevm li             | .st                         |                      |             |             |          |
| ID US                     | ER NAME                     | STAT CPU             | MEM         | HOSTNAME    | TIME     |
| 1 oneus                   | er ttylinux                 | <b>runn 99 6</b> 3   | 3.5M        | n04 01 02:  | 41:14    |
| 10 ec2-us                 | er eco-vm                   | runn 99 63           | 3.8M        | n04 00 01:  | 05:28    |
| fe\$ onevm sh             | low 14                      |                      |             |             |          |
| VIRTUAL MACH              | IINE 14 INFO                | RMATION              |             |             |          |
| ID                        | : 14                        |                      |             |             |          |
| NAME                      | : eco-vm                    |                      |             |             |          |
| STATE                     | : ACTIVE                    |                      |             |             |          |
|                           |                             |                      |             |             |          |
|                           |                             |                      |             |             |          |
|                           |                             |                      |             |             |          |

#### Configuring SSL access for the Public Cloud

- •SSL security is handle by a proxy that forwards the request to the EC2 Query Service and takes back the answer to the client
- Requirements:
  - A server certificate for the SSL connections
  - An HTTP proxy that understands SSL
  - •EC2Query Service configuration to accept petitions from the proxy
- Hands on... Install the proxy (lighttpd) and get the certificates for your cloud

#### fe# yum install lighttpd

fe# cp /automount/share/reservoir/opennebula/certs/server.pem /etc/ lighttpd/server.pem

## **Configuring SSL access for the Public Cloud**

#### •Hands on... configure the lighttpd proxy

```
# vim /etc/lighttpd/lighttpd.conf
server.modules
                             "mod access",
            "mod alias",
            "mod accesslog",
            "mod compress",
            "mod proxy"
## bind to port (default: 80)
server.port
                           = 443
#### proxy module
proxy.server
                            = ( "" =>
                                  ("" =>
                                     "host" \Rightarrow "127.0.0.1",
                                     "port" => 4567
#### SSL engine
ssl.engine
                            = "enable"
ssl.pemfile
                            = "/etc/lighttpd/server.pem"
```

## Configuring SSL access for the Public Cloud

#### • Hands on... configure the econe server

```
$ vim /srv/cloud/one/etc/econe.conf
#SERVER=node-15.opennebula.org
SERVER=127.0.0.1
PORT=4567
# SSL proxy that serves the API (set if is being used)
SSL_SERVER=cloud$CN.opennebula.org
```

 Hands on... restart services (lighttpd and econe-server) and try your new SSL cloud access (https://node-x.opennebula.org:443) OpenNebula Technology Days, 20-21 July 2010

# Session 6 Advanced Usage

Javier Fontán jfontan@fdi.ucm.es

Copyright 2002-2010 © OpenNebula Project Leads (OpenNebula.org). All Rights Reserved. Creative Commons Attribution Share Alike (CC-BY-SA)

## Using the Private Cloud: Virtual Machines

• Context contains data to be passed to the VM at boot time

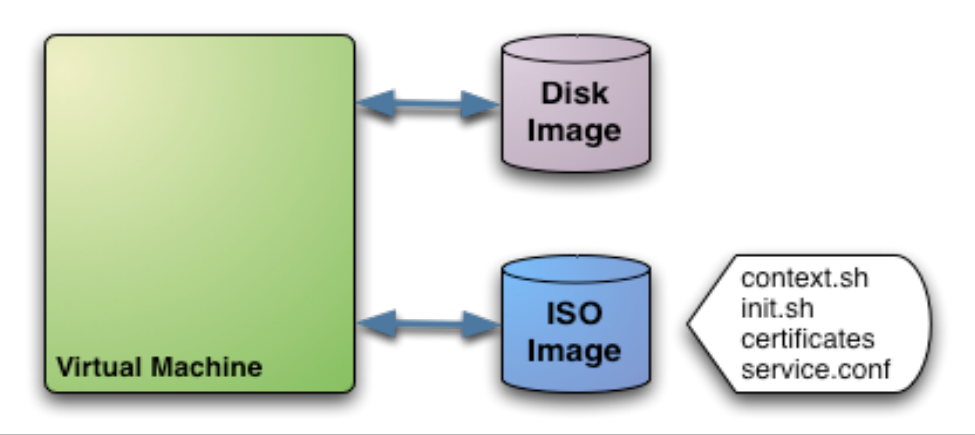

```
#-----# Context for the VM
# values can be:
# $<template_variable>
# $<template_variable>[<attribute>]
# $<template_variable>[<attribute>]
# $<template_variable>[<attribute>, <attribute2>=<value2>]
# $<vm_id>.<context_var>
#------
CONTEXT = [
var_1 = "value_1", #Will be in context.sh as var_1="val_1" (sh syntax)
var_n = "value_n", #Will be in context.sh as var_N="val_N" (sh syntax)
files = "space-separated list of paths to include in context device",
target= "device to attach the context device" ]
```

# Using the Private Cloud: Virtual Machines

- •Hands on... Add custom ssh keys the VM image
  - Check boot process of the ttylinux VM (systemrc.local) it will
    - mount iso (do it yourself and see the ISO layout...)
    - Source context.sh
    - In this example it will execute init.sh so you can try anything

```
CONTEXT = [
   files = "/srv/cloud/one/ttylinux-xen/init.sh /srv/cloud/
one/.ssh/id_rsa.pub",
   target = "hdc",
   root_pubkey = "id_rsa.pub"
]
```

## Using the Private Cloud: Virtual Machines

- •Tunning the placement of VMs with the Match-making scheduler
  - First those hosts that do not meet the VM requirements are filtered out (REQUIREMENTS)
  - RANK is evaluated for the remaining hosts
  - •That with the highest RANK is used for the VM
- Placement policies are specified per VM

| #     |                                               |
|-------|-----------------------------------------------|
| #     | Scheduler                                     |
| #     |                                               |
| # Use | e Host Monitor attributes                     |
| REQUI | REMENTS = "Bool_expression_for_reqs"          |
| RANK  | <pre>= "Arith_expression_to_rank_hosts"</pre> |

•Hands on... try a simple VM pinning

```
REQUIREMENTS = "HOSTNAME=\"...\""
```

• Hands on... try a simple load-aware policy

RANK = FREECPU

### **Customizing and Extending your Cloud**

- You can customize your cloud by:
  - Tunning or adapting the transfer operations to your storage backend
  - •Adding new **monitorization** probes to improve the VM placement
  - Adjusting VM operations to your hypervisor installation
  - Trigger **custom actions** on specific VM events (e.g. "on VM creation update the accounting DB" or "on VM shutdown send an email")
- You can extend your cloud by:
  - Developing new drivers for other hypervisors
  - Developing new drivers for other storage back-ends
  - Developing Cloud applications using the OpenNebula API or the Cloud APIs

OpenNebula is very scripting friendly, drivers can be written in any language. You can modify the current ones or use them as templates for new ones.

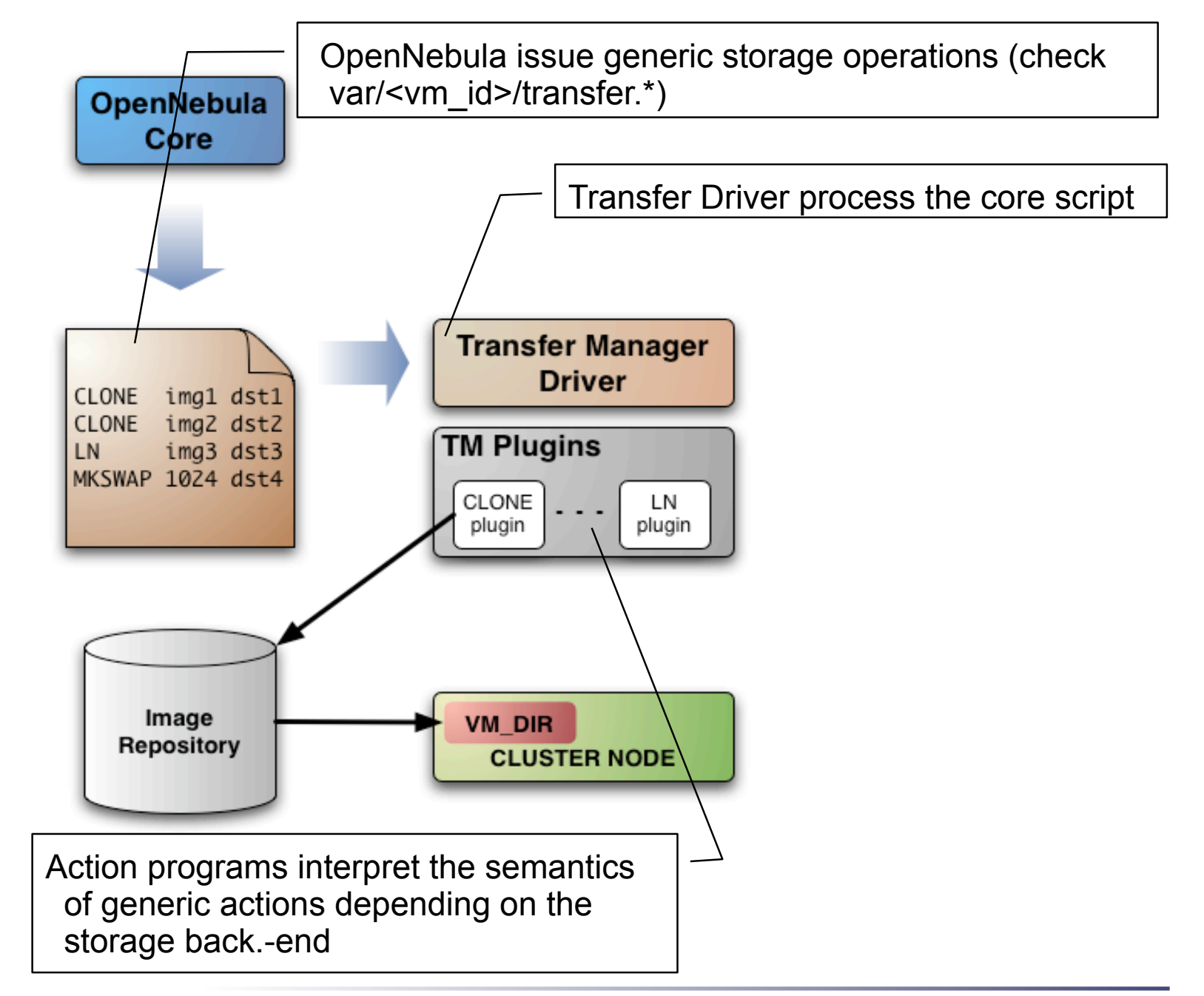

- OpenNebula requests the following abstract operations
   over a VM image
  - CLONE: This action will basically make a copy of the image from ORIGIN to DESTINATION.
  - LN: Creates a symbolic link in DESTINATION that points to ORIGIN
  - MKSWAP: Generates a swap image in DESTINATION. The size is given in ORIGIN in MB.
  - MKIMAGE: Creates a disk image in DESTINATION and populates it with the files inside ORIGIN directory.
  - DELETE: Deletes ORIGIN file or directory.
  - MV: Moves ORIGIN to DESTINATION.

#### Actions are defined in

\$ONE\_LOCATION/etc/tm\_<storage>/tm\_<storage>.conf

| \$ more , | /srv/cloud/one/etc/tm_ssh/tm_ssh.conf |
|-----------|---------------------------------------|
| CLONE     | = ssh/tm_clone.sh                     |
| LN        | = ssh/tm_ln.sh                        |
| MKSWAP    | = ssh/tm_mkswap.sh                    |
| MKIMAGE   | = ssh/tm_mkimage.sh                   |
| DELETE    | = ssh/tm_delete.sh                    |
| MV        | = ssh/tm_mv.sh                        |

#### • Actions scripts are placed in

\$ONE\_LOCATION/lib/tm\_commands/<storage>/

| \$ ls /srv/cloud | d/one/lib/tm_c | ommands/ssh/  |          |
|------------------|----------------|---------------|----------|
| $tm_clone.sh$    | $tm_delete.sh$ | tm_mkimage.sh | tm_mv.sh |
| tm_context.sh    | tm_ln.sh       | tm_mkswap.sh  |          |

•Hands on... Take a look to the tm\_clone.ssh

```
. $TMCOMMON
log "Creating directory $DST DIR"
exec and log "ssh $DST HOST mkdir -p $DST DIR"
. . .
case $SRC in
http://*)
    log "Downloading $SRC"
    exec and log "ssh $DST HOST wget -0 $DST PATH $SRC"
    ;;
*)
    log "Cloning $SRC"
    exec and log "scp $SRC $DST"
    ;;
esac
exec and log "ssh $DST HOST chmod a+w $DST PATH"
```

 Hands on... Check the semantics of other operations for the ssh storage, e.g. tm\_In.ssh

# Storage Customization Examples

- Make swap images local to the physical node executing the VM
  - The script that generates swap images is called MKSWAP
  - Swap images are usually generated in VM directory
  - Link the newly create swap image to the VM directory
- Make OpenNebula aware of compressed images
  - Images are cloned by CLONE script

# **Customizing the Information System**

- OpenNebula gets host information by executing an arbitrary number of probes
- A probe is a program that returns the monitorization metric in the form
- METRIC\_NAME = VALUE
- Probes are configured in

```
$ONE_LOCATION/etc/im_<hypervisor>/im_<hypervisor>.conf
```

And placed in

```
$ONE_LOCATION/lib/im_probes
```

• Probe information is mainly used for VM placement

## **Customizing the Information System**

#### •Hands on... Take a look to the default probes defined for KVM

```
$ more /home/ruben/Virtual/one/etc/im_kvm/im_kvm.conf
cpuarchitecture=architecture.sh
nodename=name.sh
cpu=cpu.sh
kvm=kvm.rb
$ more name.sh
#!/bin/sh
echo HOSTNAME=`uname -n`
```

•Hands on... Create a new probe that returns the number of VMs in RUNNING\_VMS (e.g. you can use virsh, pgrep kvm...). Use the new metric to pack VMs (RANK=RUNNING\_VMS).

## **Customization with Hooks: Network Isolation**

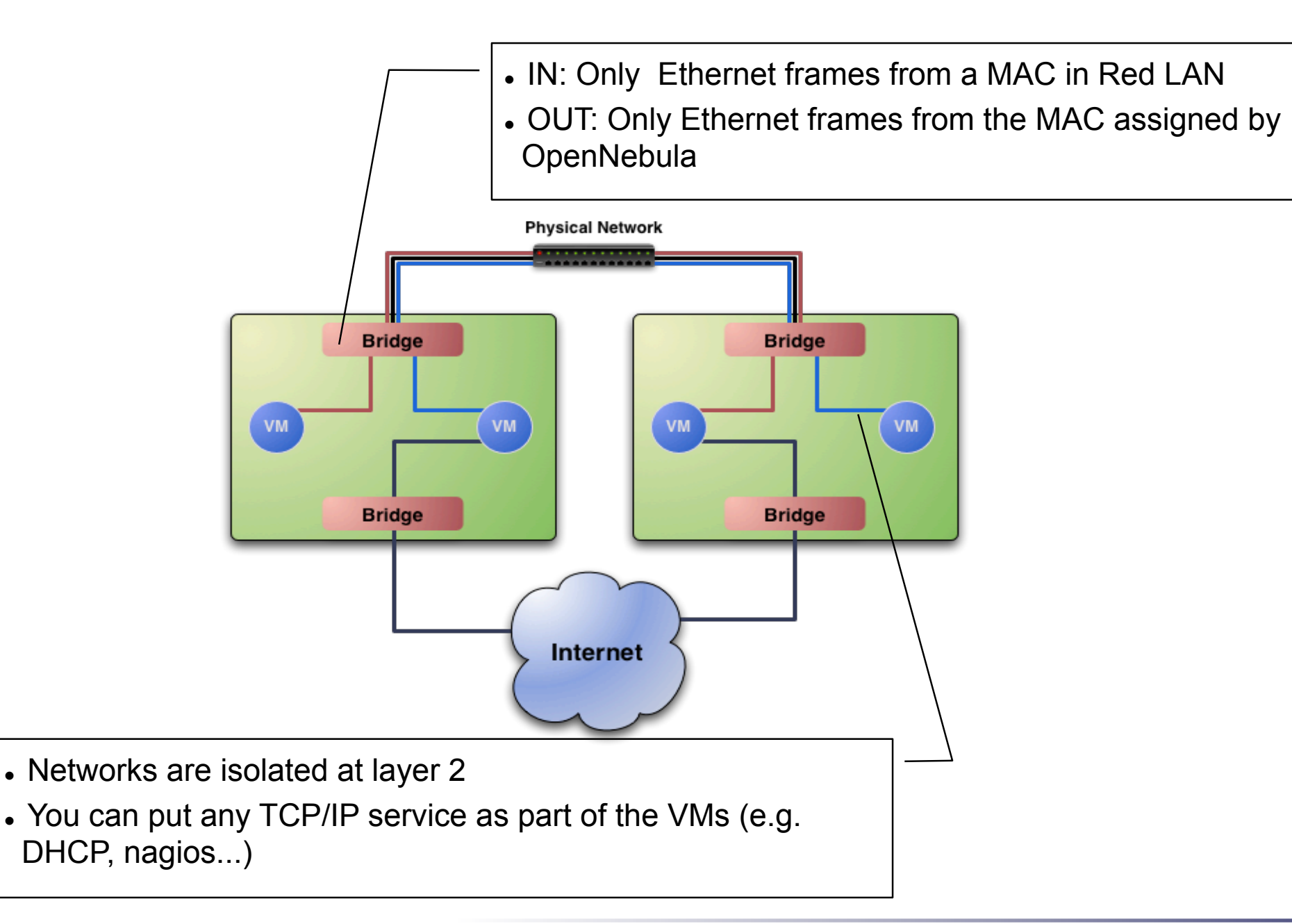

## **Customization with Hooks: Network Isolation**

- Requirements (this has to be done in all the cluster nodes)
  - Check that ebtables package is installed
  - •Allow oneadmin to use the ebtables command through sudo

| #visudo      |           |           |                |   |  |
|--------------|-----------|-----------|----------------|---|--|
| <br>oneadmin | ALL=(ALL) | NOPASSWD: | /sbin/ebtables | * |  |
| • • •        |           |           |                |   |  |

#### Configure the hooks for OpenNebula

| <b>17M</b> F |           |   |                                              |
|--------------|-----------|---|----------------------------------------------|
| <b>V I I</b> |           |   |                                              |
|              | name      |   | "ebtables-start",                            |
|              | on        |   | "running",                                   |
|              | command   | = | "/srv/cloud/one/share/hooks/ebtables-kvm",   |
|              | arguments | = | "one-\$VMID",                                |
|              | remote    |   | "yes" ]                                      |
| VM_F         | IOOK = [  |   |                                              |
|              | name      | = | "ebtables-flush",                            |
|              | on        |   | "done",                                      |
|              | command   |   | "/srv/cloud/one/share/hooks/ebtables-flush", |
|              | arguments | = | ····· ,                                      |
|              | remote    | = | "yes" ]                                      |

## **Customization with Hooks: Network Isolation**

- Hands on... Start a couple of VMs in Networks Red and Blue.
  - Check the ebtables rules in the hosts
  - •Check connectivity between VMs
  - Change the network mask of the VMs and check connectivity
  - •Shutdown and check the ebtables rules